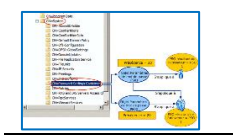

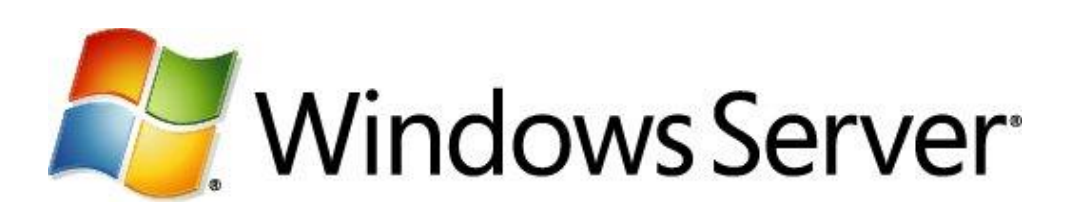

## **Didacticiel :**

### Stratégies de mot de passe affinées

Département Mathématiques & Informatique

#### Table des matières

| Introduction                                                                                                    |
|----------------------------------------------------------------------------------------------------|
| Pré requis à la création de Stratégie de mot de passe affinée2                                                             |
| Fonctionnement technique                                                                                                   |
| Classe Password Settings Container (PSC) : msDS-PasswordSettingsContainer                                                  |
| Classe Password Settings Object : msDS-PasswordSettings7                                                                   |
| Le tableau ci-dessous énumère les différentes valeurs d'attribut à renseigner tout au long de la création de l'objet PSO : |
| Procédure d'installation d'une stratégie de mot de passe affinée9                                                          |
| 1. Création d'un objet PSO 10                                                                                              |
| 2. Application des objets PSO aux utilisateurs et aux groupes de sécurité globaux                                          |
| Création de la stratégie de mot de passe affinée en utilisant l'outil : Centre d'administration Active                     |
| Directory                                                                                                    |
| Vérifier l'application de la stratégie de mot de passe affinée                                                             |
| Références ·                                                                                                    |

#### Introduction

Dans les versions antérieures à Windows 2008, la stratégie de mot de passe et de verrouillage de compte était unique au sein d'un même domaine (stratégie de domaine par défaut) et mise à part en utilisant des produits tiers payants (Specops Password Policy ) ou un filtre de mot de passe, il était impossible de définir des stratégies différentes en fonction des besoins de l'entreprise. Cela pouvait se révéler problématique si vous vouliez par exemple complexifier le mot de passe pour certaines catégories d'utilisateur de votre domaine.

Par exemple, en admettant que la politique de mot de passe soit peu sécurisée sur votre domaine (pas de complexité et une longueur de 6 caractères), cela donnait la possibilité à des personnes avec des privilèges élevés de définir un mot de passe simple et donc facile à cracker, laissant ainsi une faille de sécurité importante sur votre Active Directory.

Avec Windows 2008, il est maintenant possible de définir plusieurs stratégies de mot de passe et de verrouillage de compte sous le nom de « stratégie de mot de passe affinée ». La stratégie de base s'applique comme auparavant au niveau du domaine, cependant quelques manipulations permettent d'affecter différentes stratégies appliquées à des objets utilisateurs ou groupes globaux Active Directory.

Vous pouvez donc appliquer par exemple des stratégies de mot de passe et de verrouillage de compte différentes suivant le type de compte. Par exemple, une stratégie classique pour les utilisateurs « normaux », une stratégie plus sécurisée pour les administrateurs et enfin une autre pour les comptes de service.

Un scénario typique inclurait 3 à 4 stratégies de ce type (attention, ça n'est pas Le scénario best practices, juste un exemple) :

- Une stratégie de mots de passe pour les administrateurs (ex : 16 caractères, expiration tous les 20 jours)
- Une stratégie pour les utilisateurs simples (ex : 8 caractères, expiration tous les 120 jours)
- Une stratégie pour les utilisateurs sensibles (ex : 16 caractères, expiration tous les 30 jours
- éventuellement- Une stratégie pour les comptes de service ( ex : 32 caractères, pas d'expiration)

#### Pré requis à la création de Stratégie de mot de passe affinée

- ✓ Mode fonctionnel du domaine en Windows 2008 ou plus (2012, 2016 ou 2019)
- ✓ Etre administrateur du domaine si aucune délégation spécifique n'a été mise en place

#### Fonctionnement technique

Cette nouvelle fonctionnalité s'appuie sur 2 nouvelles classes d'objet et quelques attributs liés à

une de ces 2 classes du schéma Active Directory : Password Settings Container (PSC) et Password settings Object (PSO).

La console de gestion du schéma n'est plus disponible par défaut. A fin de l'activer, cette manipulation à faire en tant qu'administrateur du schéma AD.

Voici la démarche à suivre pour activer le composant logiciel enfichable "console de schéma Active Directory" afin de l'insérer dans votre MMC.

Dirigez-vous sur "Démarrer" puis "Exécuter" et tapez "regsvr32 schmmgmt.dll".

|                          |                  | Exécuter                                                                                                  |      |
|--------------------------|------------------|----------------------------------------------------------------------------------------------------|------|
|                          |                  | Entrez le nom d'un programme, dossier, document ou ressource Internet, et<br>Windows l'ouvrira pour vous. |      |
|                          | <u>O</u> uvrir : | regsvr32 schmmgmt.dll v                                                                                   |      |
|                          |                  | 😵 Cette tâche sera créée avec les autorisations d'administrateur.                                         |      |
|                          |                  |                                                                                                    |      |
|                          |                  | OK Annuler Parcourir                                                                                      |      |
| Un message indiquera que | l'enre           | egistrement de la DLL est un succès. V                                                                    | /ali |
|                          |                  | RegSvr32                                                                                                  |      |
|                          |                  | DUD anisterConcerdance and some most dill of unci-                                                        | 1    |

Lancez la Console MMC (Microsoft Management Console) en tapant "**mmc**" dans "**Exécuter**". Une fois la console lancée, allez dans "**Fichier**" puis "**Ajouter/supprimer un** composant logiciel enfichable" (Ctrl+M).

|     |        | Console1 - [                                          | Racine de | la console]    | _ <b>_</b> X         |
|-----|--------|-------------------------------------------------------|-----------|----------------|----------------------|
|     | Fich   | ier Action Affichage Favoris Fenêtre ?                |           |                | _ <i>8</i> ×         |
| 4   |        | Nouveau                                               | Ctrl+N    |                |                      |
|     |        | Ouvrir                                                | Ctrl+0    |                | Actions              |
|     |        | Enregistrer                                           | Ctrl+S    | hs cet apercu. | Racine de la console |
|     |        | Enregistrer sous                                      |           |                | Autres actions       |
|     | _ L    | Ajouter/Supprimer un composant logiciel enfichable    | Ctrl+M    |                |                      |
|     |        | Options                                               |           | -              |                      |
|     |        | 1 C:\Windows\System32\gpme                            |           |                |                      |
|     |        | 2 C:\Windows\system32\HCSCFG                          |           |                |                      |
|     |        | 3 C:\Windows\system32\dsa                             |           |                |                      |
|     |        | 4 C:\Windows\system32\dnsmgmt                         |           |                |                      |
|     |        | Quitter                                               |           |                |                      |
|     |        |                                                       |           |                |                      |
|     |        |                                                       |           |                |                      |
|     |        |                                                       |           |                |                      |
|     |        |                                                       |           |                |                      |
|     |        |                                                       |           |                |                      |
|     |        |                                                       |           |                |                      |
|     |        |                                                       |           |                |                      |
|     |        |                                                       |           |                |                      |
| Qui | tte le | programme et confirme l'enregistrement des documents. |           |                |                      |

Dans la fenêtre qui s'ouvre, cliquez sur le bouton "**Ajouter**" en bas à gauche afin d'ouvrir une fenêtre de sélection avec la liste des composants. Cherchez puis sélectionnez "Schéma Active Directory" pour finir en cliquant sur les boutons "**Ajouter**" puis "**Fermer**". Cliquez sur "**OK**"

dans la fenêtre restante pour voir votre composant apparaitre.

N'oubliez pas d'enregistrer votre console en quittant pour ne pas recommencer!

| Vous pouvez sélectionner des co<br>composants logiciels enfichables                                                                                                    | extensibles, vous pouv                                                                                                    | hables parn<br>ez spécifier                                     | ni ceux disponibles sur votre ordinateur<br>quelles extensions doivent être activé                                                                                                    | r, et les configurer. Pour les<br>es.                                                                                                |
|----------------------------------------------------------------------------------------------------|----------------------------------------------------------------------------------------------------|-----------------------------------------------------------------|----------------------------------------------------------------------------------------------------|----------------------------------------------------------------------------------------------------|
| Composants logiciels enfichables                                                                                                    | disponibles :                                                                                                    | c                                                               | Composants logiciels enfi. sélectionnés                                                                                                    | :                                                                                                    |
| Composant logiciel enfichable                                                                                                    | Fournisseur A                                                                                                    | [                                                               | Racine de la console                                                                                                    | Modifier les extensions                                                                                                    |
| Planificateur de tâches                                                                                                    | Microsoft Co                                                                                                    |                                                                 |                                                                                                    |                                                                                                    |
| 🚊 Routage et accès distant                                                                                                    | Microsoft C                                                                                                    |                                                                 |                                                                                                    | Supprimer                                                                                                    |
| Sauvegarde locale                                                                                                    | Microsoft Co                                                                                                    |                                                                 |                                                                                                    |                                                                                                    |
| Sauvegarde Windows Serve                                                                                                    | er Microsoft C                                                                                                    |                                                                 |                                                                                                    | Monter                                                                                                    |
| Serveur NPS (Network Poli                                                                                                    | Microsoft C                                                                                                    |                                                                 |                                                                                                    | Descendre                                                                                                    |
| Services                                                                                                    | Microsoft Co Aj                                                                                                    | jouter >                                                        |                                                                                                    | Debeenare                                                                                                    |
| Services de composants                                                                                                    | Microsoft C                                                                                                    |                                                                 |                                                                                                    |                                                                                                    |
| Sites et services Active Dir.                                                                                                    | Microsoft C                                                                                                    |                                                                 |                                                                                                    |                                                                                                    |
| 😽 Téléphonie                                                                                                    | Microsoft C                                                                                                    |                                                                 |                                                                                                    |                                                                                                    |
| Utilisateurs et groupes loc                                                                                                    | . Microsoft C                                                                                                    |                                                                 |                                                                                                    |                                                                                                    |
| Utilisateurs et ordinateurs .                                                                                                    | Microsoft C                                                                                                    |                                                                 |                                                                                                    |                                                                                                    |
| <                                                                                                    | >                                                                                                    |                                                                 |                                                                                                    | Avancé                                                                                                    |
|                                                                                                    |                                                                                                    | L                                                               |                                                                                                    |                                                                                                    |
|                                                                                                    |                                                                                                    |                                                                 |                                                                                                    |                                                                                                    |
| Ajout                                                                                                    | ter ou supprimer                                                                                                    | r des co<br>nables parm                                         | mposants logiciels enficha                                                                                                    | ables<br>eur, et les configurer. Pour le                                                                                             |
| Ajout<br>ls pouvez sélectionner des comp<br>aposants logiciels enfichables ex                                                                                                    | ter ou supprimer<br>posants logiciels enfich<br>ttensibles, vous pouve                                                                                                    | r des co<br>ables parm<br>z spécifier                           | mposants logiciels enficha<br>ni ceux disponibles sur votre ordinat<br>quelles extensions doivent être act                                                                                                 | ables<br>eur, et les configurer. Pour le<br>ivées.                                                                                   |
| Ajout<br>is pouvez sélectionner des comp<br>posants logiciels enfichables ex<br>iposants logiciels enfichables dis                                                                                                    | ter ou supprimer<br>posants logiciels enfich<br>ttensibles, vous pouve<br>sponibles :                                                                                                    | r des co<br>hables parm<br>zz spécifier                         | mposants logiciels enficha<br>ni ceux disponibles sur votre ordinat<br>quelles extensions doivent être act<br>composants logiciels enfi. sélectionn                                                        | ables<br>ieur, et les configurer. Pour le<br>ivées.<br>iés :                                                                         |
| Ajout<br>s pouvez sélectionner des comp<br>posants logiciels enfichables ex<br>posants logiciels enfichables dis<br>mposant logiciel enfichable                                                                                                    | ter ou supprimer<br>posants logiciels enfich<br>ttensibles, vous pouve<br>sponibles :<br>Fournisseur                                                                                                    | r des co<br>hables parm<br>z spécifier                          | mposants logiciels enficha<br>ni ceux disponibles sur votre ordinat<br>quelles extensions doivent être act<br>Composants logiciels enfi. sélectionn<br>acine de la console                                 | ables<br>eur, et les configurer. Pour le<br>ivées.<br>lés :<br>Modifier les extensions                                               |
| Ajout<br>s pouvez sélectionner des comp<br>posants logiciels enfichables ex<br>posants logiciels enfichables dis<br>mposant logiciel enfichable<br>Planificateur de tâches                                                                                                    | ter ou supprimer<br>posants logiciels enfich<br>ttensibles, vous pouve<br>sponibles :<br>Fournisseur ^<br>Microsoft C                                                                                                    | r des co<br>nables parm<br>zz spécifier                         | mposants logiciels enficha<br>ni ceux disponibles sur votre ordinat<br>quelles extensions doivent être act<br>Composants logiciels enfi. sélectionn<br>Racine de la console<br>Schéma Active Directory     | ables<br>ieur, et les configurer. Pour le<br>ivées.<br>lés :<br>Modifier les extensions                                              |
| Ajout<br>s pouvez sélectionner des comp<br>posants logiciels enfichables ex<br>posants logiciels enfichables dis<br>mposant logiciel enfichable<br>Planificateur de tâches<br>Routage et accès distant                                                                                                    | ter ou supprimer<br>posants logiciels enfich<br>tensibles, vous pouve<br>sponibles :<br>Fournisseur ^<br>Microsoft C<br>Microsoft C                                                                                                    | r des co<br>hables parm<br>z spécifier                          | mposants logiciels enficha<br>ni ceux disponibles sur votre ordinat<br>quelles extensions doivent être act<br>Composants logiciels enfi. sélectionn<br>Racine de la console<br>Schéma Active Directory     | ables<br>eur, et les configurer. Pour le<br>ivées.<br>lés :<br>Modifier les extensions<br>Supprimer                                  |
| Ajout<br>s pouvez sélectionner des comp<br>posants logiciels enfichables ex<br>posants logiciels enfichables dis<br>mposant logiciel enfichable<br>Planificateur de tâches<br>Routage et accès distant<br>Sauvegarde locale                                                                                                    | ter ou supprime<br>osants logiciels enfich<br>ttensibles, vous pouve<br>sponibles :<br>Fournisseur ^<br>Microsoft C<br>Microsoft C<br>Microsoft C                                                                                                    | r des co<br>nables parm<br>22 spécifier<br>(                    | mposants logiciels enficha<br>ni ceux disponibles sur votre ordinat<br>quelles extensions doivent être act<br>Composants logiciels enfi. sélectionn<br>Racine de la console<br>Schéma Active Directory     | ables<br>eur, et les configurer. Pour le<br>ivées.<br>lés :<br>Modifier les extensions                                               |
| Ajout<br>s pouvez sélectionner des comp<br>posants logiciels enfichables ex<br>posants logiciels enfichables dis<br>mposant logiciel enfichable<br>Planificateur de tâches<br>Routage et accès distant<br>Sauvegarde locale<br>Sauvegarde Windows Server                                                                                                    | ter ou supprime<br>ossants logiciels enfich<br>ttensibles, vous pouve<br>sponibles :<br>Fournisseur ^<br>Microsoft C<br>Microsoft C<br>Microsoft C<br>Microsoft C                                                                                                    | r des co<br>nables parm<br>22 spécifier<br>(                    | mposants logiciels enficha<br>ni ceux disponibles sur votre ordinat<br>quelles extensions doivent être act<br>Composants logiciels enfi. sélectionn<br>Racine de la console<br>Schéma Active Directory     | ables<br>eur, et les configurer. Pour le<br>ivées.<br>hés :<br>Modifier les extensions<br>Supprimer<br>Monter                        |
| Ajout<br>s pouvez sélectionner des comp<br>posants logiciels enfichables ex<br>posants logiciels enfichables dis<br>mposant logiciel enfichable<br>Planificateur de tâches<br>Routage et accès distant<br>Sauvegarde locale<br>Sauvegarde Windows Server<br>Schéma Active Directory                                                                                                    | ter ou supprime<br>oosants logiciels enfich<br>ttensibles, vous pouve<br>sponibles :<br>Fournisseur ^<br>Microsoft C<br>Microsoft C<br>Microsoft C<br>Microsoft C<br>Microsoft C                                                                                                    | r des co<br>hables parm<br>z spécifier<br>c                     | mposants logiciels enficha<br>ni ceux disponibles sur votre ordinat<br>quelles extensions doivent être act<br>Composants logiciels enfi. sélectionn<br>and Racine de la console<br>Schéma Active Directory | ables<br>eur, et les configurer. Pour le<br>ivées.<br>Modifier les extensions<br>Supprimer<br>Monter                                 |
| Ajout<br>s pouvez sélectionner des comp<br>posants logiciels enfichables ex<br>mposant logiciel enfichables dis<br>mposant logiciel enfichable<br>Planificateur de tâches<br>Routage et accès distant<br>Sauvegarde locale<br>Sauvegarde locale<br>Sauvegarde Windows Server<br>Schéma Active Directory<br>Service                                                                                                    | ter ou supprimer<br>oosants logiciels enfich<br>ttensibles, vous pouve<br>sponibles :<br>Fournisseur ^<br>Microsoft C<br>Microsoft C<br>Microsoft C<br>Microsoft C<br>Microsoft C<br>Microsoft C<br>Microsoft C<br>Microsoft C<br>Microsoft C                                                                                                    | r des co<br>hables parm<br>z spécifier<br>(                     | mposants logiciels enficha<br>ni ceux disponibles sur votre ordinat<br>quelles extensions doivent être act<br>Composants logiciels enfi. sélectionn<br>and Racine de la console<br>Schéma Active Directory | ables<br>reur, et les configurer. Pour le<br>ivées.<br>Modifier les extensions<br>Supprimer<br>Monter<br>Descendre                   |
| Ajout<br>s pouvez sélectionner des comp<br>posants logiciels enfichables ex<br>posants logiciel enfichables dis<br>mposant logiciel enfichable<br>Planificateur de tâches<br>Routage et accès distant<br>Sauvegarde locale<br>Sauvegarde locale<br>Sauvegarde Windows Server<br>Schéma Active Directory<br>Serveur NPS (Network Poli<br>Services                                                                                                    | ter ou supprimer<br>bosants logiciels enfich<br>tensibles; vous pouve<br>sponibles :<br>Fournisseur ^<br>Microsoft C<br>Microsoft C<br>Microsoft C<br>Microsoft C<br>Microsoft C<br>Microsoft C<br>Microsoft C                                                                                                    | n des con<br>hables parm<br>z spécifier<br>con<br>puter >       | mposants logiciels enficha<br>ni ceux disponibles sur votre ordinat<br>quelles extensions doivent être act<br>Composants logiciels enfi. sélectionn<br>Racine de la console<br>Schéma Active Directory     | ables<br>ivées.<br>ivées.<br>Modifier les extensions<br>Supprimer<br>Monter<br>Descendre                                             |
| Ajout<br>s pouvez sélectionner des comp<br>posants logiciels enfichables ex<br>posants logiciel enfichables dis<br>mposant logiciel enfichable<br>Planificateur de tâches<br>Routage et accès distant<br>Sauvegarde locale<br>Sauvegarde locale<br>Sauvegarde Windows Server<br>Schéma Active Directory<br>Serveur NPS (Network Poli<br>Services<br>Services de composants<br>Sites et services Active Dir                                                                                       | ter ou supprimer<br>posants logiciels enfich<br>tensibles ; vous pouve<br>sponibles :<br>Fournisseur ^<br>Microsoft C<br>Microsoft C<br>Microsoft C<br>Microsoft C<br>Microsoft C<br>Microsoft C                                                                                                    | n des con<br>hables parm<br>z spécifier                         | mposants logiciels enficha<br>ni ceux disponibles sur votre ordinat<br>quelles extensions doivent être act<br>Composants logiciels enfi. sélectionn<br>Racine de la console<br>Schéma Active Directory     | ables<br>reur, et les configurer. Pour le<br>ivées.<br>Modifier les extensions<br>Supprimer<br>Monter<br>Descendre                   |
| Ajout<br>s pouvez sélectionner des comp<br>posants logiciels enfichables ex<br>posants logiciel enfichables dis<br>mposant logiciel enfichable<br>Planificateur de tâches<br>Routage et accès distant<br>Sauvegarde locale<br>Sauvegarde locale<br>Sauvegarde Windows Server<br>Schéma Active Directory<br>Serveur NPS (Network Poli<br>Services<br>Services de composants<br>Sites et services Active Dir<br>Téléphonie                                                                         | ter ou supprimer<br>bosants logiciels enfich<br>tensibles, vous pouve<br>sponibles :<br>Fournisseur ^<br>Microsoft C<br>Microsoft C<br>Microsoft C<br>Microsoft C<br>Microsoft C<br>Microsoft C<br>Microsoft C<br>Microsoft C                                                                                                    | n des con<br>hables parm<br>z spécifier<br>control (<br>buter > | mposants logiciels enficha<br>ni ceux disponibles sur votre ordinat<br>quelles extensions doivent être act<br>Composants logiciels enfi. sélectionn<br>Racine de la console<br>Schéma Active Directory     | ables<br>eur, et les configurer. Pour le<br>ivées.<br>Modifier les extensions<br>Supprimer<br>Monter<br>Descendre                    |
| Ajout<br>s pouvez sélectionner des comp<br>posants logiciels enfichables ex<br>posants logiciel enfichables dis<br>mposant logiciel enfichable<br>Planificateur de tâches<br>Routage et accès distant<br>Sauvegarde locale<br>Sauvegarde locale<br>Sauvegarde Windows Server<br>Schéma Active Directory<br>Services<br>Services de composants<br>Sites et services Active Dir<br>Sites et services Active Dir<br>Téléphonie<br>Utilisateurs et groupes loc                                       | ter ou supprimer<br>bosants logiciels enfich<br>tensibles, vous pouve<br>sponibles :<br>Fournisseur ^<br>Microsoft C<br>Microsoft C<br>Microsoft C<br>Microsoft C<br>Microsoft C<br>Microsoft C<br>Microsoft C<br>Microsoft C<br>Microsoft C<br>Microsoft C<br>Microsoft C<br>Microsoft C<br>Microsoft C<br>Microsoft C<br>Microsoft C<br>Microsoft C                                                                                                    | n des co<br>hables parm<br>z spécifier<br>co<br>buter >         | mposants logiciels enficha<br>ni ceux disponibles sur votre ordinat<br>quelles extensions doivent être act<br>Composants logiciels enfi. sélectionn<br>Racine de la console<br>Schéma Active Directory     | ables<br>reur, et les configurer. Pour le<br>ivées.<br>Modifier les extensions<br>Supprimer<br>Monter<br>Descendre                   |
| Ajout<br>s pouvez sélectionner des comp<br>posants logiciels enfichables ex<br>posants logiciel enfichables dis<br>mposant logiciel enfichable<br>Planificateur de tâches<br>Routage et accès distant<br>Sauvegarde Vindows Server<br>Schéma Active Directory<br>Services de composants<br>Sites et services Active Dir<br>Services de composants<br>Sites et services Active Dir<br>Téléphonie<br>Utilisateurs et groupes loc<br>Utilisateurs et ordinateurs                                    | ter ou supprimer<br>bosants logiciels enfich<br>trensibles, vous pouve<br>sponibles :<br>Fournisseur ^<br>Microsoft C<br>Microsoft C<br>Microsoft C<br>Microsoft C<br>Microsoft C<br>Microsoft C<br>Microsoft C<br>Microsoft C<br>Microsoft C<br>Microsoft C<br>Microsoft C<br>Microsoft C<br>Microsoft C<br>Microsoft C<br>Microsoft C                                                                                                    | r des co<br>hables parm<br>z spécifier<br>c                     | mposants logiciels enficha<br>ni ceux disponibles sur votre ordinat<br>quelles extensions doivent être act<br>Composants logiciels enfi. sélectionn<br>Racine de la console<br>Schéma Active Directory     | ables<br>ieur, et les configurer. Pour le<br>ivées.<br>iés :<br>Modifier les extension<br>Supprimer<br>Monter<br>Descendre           |
| Ajout<br>s pouvez sélectionner des comp<br>posants logiciels enfichables ex<br>posants logiciels enfichables dis<br>mposant logiciel enfichable<br>Planificateur de tâches<br>Routage et accès distant<br>Sauvegarde Vindows Server<br>Schéma Active Directory<br>Serveur NPS (Network Poli<br>Services de composants<br>Sites et services Active Dir<br>Téléphonie<br>Utilisateurs et groupes loc<br>Utilisateurs et ordinateurs                                                                | ter ou supprimer<br>bosants logiciels enfich<br>trensibles, vous pouve<br>sponibles :<br>Fournisseur ^<br>Microsoft C<br>Microsoft C                                                                                                    | r des co<br>hables parm<br>z spécifier<br>(<br>nuter >          | mposants logiciels enficha<br>ni ceux disponibles sur votre ordinat<br>quelles extensions doivent être act<br>Composants logiciels enfi. sélectionn<br>Racine de la console<br>Schéma Active Directory     | ables<br>eur, et les configurer. Pour le<br>ivées.<br>lés :<br>Modifier les extension:<br>Supprimer<br>Monter<br>Descendre           |
| Ajout<br>s pouvez sélectionner des comp<br>posants logiciels enfichables ex<br>posants logiciels enfichables dis<br>mposant logiciel enfichable<br>Planificateur de tâches<br>Routage et accès distant<br>Sauvegarde locale<br>Sauvegarde Windows Server<br>Schéma Active Directory<br>Services de composants<br>Sites et services Active Dir<br>Services<br>Sites et services Active Dir<br>Téléphonie<br>Utilisateurs et groupes loc<br>Utilisateurs et ordinateurs                            | ter ou supprimer<br>bosants logiciels enfich<br>trensibles :<br>Fournisseur ^<br>Microsoft C<br>Microsoft C                                                                                                    | n des co<br>hables parm<br>z spécifier<br>(<br>nuter >          | mposants logiciels enficha<br>ni ceux disponibles sur votre ordinat<br>quelles extensions doivent être act<br>Composants logiciels enfi. sélectionn<br>Racine de la console<br>Schéma Active Directory     | ables<br>eur, et les configurer. Pour le<br>ivées.<br>lés :<br>Modifier les extension:<br>Supprimer<br>Monter<br>Descendre<br>Avancé |
| Ajout<br>s pouvez sélectionner des comp<br>posants logiciels enfichables ex<br>posants logiciels enfichables dis<br>mposant logiciel enfichable<br>)Planificateur de tâches<br>Routage et accès distant<br>)Sauvegarde Uindows Server<br>Schéma Active Directory<br>Serveur NPS (Network Poli<br>Services de composants<br>Sites et services Active Dir<br>?Téléphonie<br>Utilisateurs et groupes loc<br>Utilisateurs et ordinateurs                                                             | ter ou supprimer<br>posants logiciels enfich<br>trensibles :<br>Fournisseur ^<br>Microsoft C<br>Microsoft C                                                                                                    | n des co<br>hables parm<br>z spécifier<br>outer >               | mposants logiciels enficha<br>ni ceux disponibles sur votre ordinat<br>quelles extensions doivent être act<br>Composants logiciels enfi. sélectionn<br>Racine de la console<br>Schéma Active Directory     | ables<br>eur, et les configurer. Pour le<br>ivées.                                                                                   |
| Ajout<br>s pouvez sélectionner des comp<br>posants logiciels enfichables ex<br>posants logiciels enfichables dis<br>mposant logiciel enfichable<br>)Planificateur de tâches<br>Routage et accès distant<br>Sauvegarde locale<br>Sauvegarde Windows Server<br>Schéma Active Directory<br>Services de composants<br>Sites et services Active Dir<br>Services<br>Services de composants<br>Sites et services Active Dir<br>Téléphonie<br>Utilisateurs et groupes loc<br>Utilisateurs et ordinateurs | ter ou supprime<br>ossants logiciels enfich<br>tensibles, vous pouve<br>sponibles :<br>Fournisseur ^<br>Microsoft C<br>Microsoft C<br>Mi | n des co<br>hables parm<br>z spécifier<br>outer >               | mposants logiciels enficha<br>ni ceux disponibles sur votre ordinat<br>quelles extensions doivent être act<br>Composants logiciels enfi. sélectionn<br>Racine de la console<br>Schéma Active Directory     | ables<br>eur, et les configurer. Pour le<br>ivées.                                                                                   |
| Ajout<br>s pouvez sélectionner des comp<br>posants logiciels enfichables ex<br>posants logiciels enfichables dis<br>mposant logiciel enfichable<br>(Planificateur de tâches<br>Routage et accès distant<br>Sauvegarde locale<br>Sauvegarde Windows Server<br>Schéma Active Directory<br>Services de composants<br>Sites et services Active Dir<br>Services<br>Services de composants<br>Sites et services Active Dir<br>Téléphonie<br>Utilisateurs et groupes loc<br>Utilisateurs et ordinateurs | ter ou supprime<br>ossants logiciels enfich<br>trensibles, vous pouve<br>sponibles :<br>Fournisseur ^<br>Microsoft C<br>Microsoft C<br>M | r des co<br>tables parm<br>z spécifier<br>outer >               | mposants logiciels enficha<br>ni ceux disponibles sur votre ordinat<br>quelles extensions doivent être act<br>Composants logiciels enfi. sélectionn<br>Racine de la console<br>Schéma Active Directory     | ables<br>eur, et les configurer. Pour le<br>ivées.                                                                                   |

L'apparence de la console est comme suit :

| Console1 - [Racine de la                   | console\Schéma Activ      | e Directory [srv2k12. | ensa          | at.priv]\Classes] 💶 🗙 |
|--------------------------------------------|---------------------------|-----------------------|---------------|-----------------------|
| 🚟 Fichier Action Affichage Favoris Fer     | iêtre ?                   |                       |               | _ & ×                 |
| 🗢 🄿 🙍 🗊 🙆 🔝 🚺                              |                           |                       |               |                       |
| Racine de la console                       | Nom                       | Туре                  | ^             | Actions               |
| ⊿ Schéma Active Directory [srv2k12.ensat.p | <sup>■</sup> t¦account    | Structurel            | ≡             |                       |
| Classes                                    | T aCSPolicy               | Structurel            |               | Classes               |
| Attributs                                  | aCSResourceLimits         | Structurel            |               | Autres actions        |
|                                            | T aCSSubnet               | Structurel            |               |                       |
|                                            | t addressBookContainer    | Structurel            |               |                       |
|                                            | T addressTemplate         | Structurel            |               |                       |
|                                            | T applicationEntity       | Structurel            |               |                       |
|                                            | applicationProcess        | Structurel            |               |                       |
|                                            | T applicationSettings     | Abstrait              |               |                       |
|                                            | T applicationSiteSettings | Abstrait              |               |                       |
|                                            | T applicationVersion      | Structurel            |               |                       |
|                                            | T attributeSchema         | Structurel            |               |                       |
|                                            | T bootableDevice          | Auxiliaire            |               |                       |
|                                            | to builtinDomain          | Structurel            |               |                       |
|                                            | CategoryRegistration      | Structurel            |               |                       |
|                                            | CertificationAuthority    | Type 88               |               |                       |
|                                            | ClassRegistration         | Structurel            |               |                       |
|                                            | ClassSchema               | Structurel            |               |                       |
|                                            | ClassStore                | Structurel            |               |                       |
|                                            | ComConnectionPoint        | Structurel            |               |                       |
|                                            | T; computer               | Structurel            | $\overline{}$ |                       |
| < III >                                    | <                         | >                     |               |                       |
|                                            | ·                         |                       |               |                       |

#### **Classe Password Settings Container (PSC) : msDS-PasswordSettingsContainer**

La classe Password Settings Container (PSC) est visible directement dans la console « Utilisateurs et ordinateurs Active Directory » en activant les fonctionnalités avancées :

| Utilisateurs et o                                                                                                    | rdinateurs Active Directory                                                                                                    | _ □                                                                                                    | x |                        |
|----------------------------------------------------------------------------------------------------|----------------------------------------------------------------------------------------------------|----------------------------------------------------------------------------------------------------|---|------------------------|
| Fichier Action Affichage ?                                                                                                    |                                                                                                    |                                                                                                    |   |                        |
| ← ⇒ 2 🖬 ¼ 🗉 🗙 🖻 🖬 🖬 🖏 🗞 1                                                                                                    | bi 🝸 🗾 🐍                                                                                                    |                                                                                                    |   |                        |
| Utilisateurs et ordinateurs Active Directory [srv2k12.ensat.priv]         ▶         ■         ■       ensat.priv         ▶       ■         ■       ensat.priv         ▶       ■         ■       Builtin         ▶       ■         ■       ■         ■       ■         ■       ■         ■       ■         ■       ■         ■       ■         ■       ■         ■       ■         ■       ■         ■       ■         ■       ■         ■       ■         ■       ■         ■       ■         ■       ■         ■       ■         ■       ■         ■       ■         ■       ■         ■       ■         ■       ■         ■       ■         ■       ■         ■       ■         ■       ■         ■       ■         ■       ■         ■       ■         ■ <td< th=""><th>Nom         AdminSDHolder         ComPartitions         ComPartitions         DomainUpdates         P Security         Meetings         MicrosoftDNS         Policies         RAS and IAS Servers Access Check         WinsockServices         WMIPolicy         Default Domain Policy         DFSR-GlobalSettings         File Replication Service</th><th>Type<br/>Conteneur<br/>Conteneur<br/>Conteneur<br/>Conteneur<br/>Conteneur<br/>Conteneur<br/>Conteneur<br/>Conteneur<br/>Conteneur<br/>Conteneur<br/>Stratégie de domaine<br/>dfsConfiguration<br/>msDFSR-GlobalSettings<br/>Paramètres FRS</th><th></th><th></th></td<> | Nom         AdminSDHolder         ComPartitions         ComPartitions         DomainUpdates         P Security         Meetings         MicrosoftDNS         Policies         RAS and IAS Servers Access Check         WinsockServices         WMIPolicy         Default Domain Policy         DFSR-GlobalSettings         File Replication Service | Type<br>Conteneur<br>Conteneur<br>Conteneur<br>Conteneur<br>Conteneur<br>Conteneur<br>Conteneur<br>Conteneur<br>Conteneur<br>Conteneur<br>Stratégie de domaine<br>dfsConfiguration<br>msDFSR-GlobalSettings<br>Paramètres FRS |   |                        |
| Policies     Policies     RAS and IAS Servers Access Check     WinsockServices     WinIPolicy     MiPolicy     MiPolicy                                                                                                    | Password Settings Container<br>PSPs<br>RpcServices<br>BCKUPKEY_213f725e-53ef-4506-bf<br>III                                                                                                    | msDS-PasswordSettingsContainer<br>msImaging-PSPs<br>Services RPC<br>secret                                                                                                    | ~ | Windows Server 2012 R2 |
|                                                                                                    |                                                                                                    |                                                                                                    |   |                        |

Ce conteneur par défaut vide contiendra tous les paramètres de mot de passe (Password Settings Object – PSO) créés suivant les besoins :

| 📓 Console1 - [Racine de la console\Schéma Active Directory [srv2k12.ensat.priv]\Classes\msDS 🗖 💌                                                                                                    | Utilisateurs et ordinateurs Active Directory                                                                                                    |
|----------------------------------------------------------------------------------------------------|----------------------------------------------------------------------------------------------------|
| 🚡 Fichier Action Affichage Favoris Fenêtre ?                                                                                                    | Fichier Action Affichage ?                                                                                                    |
|                                                                                                    | (+ +) 2 📰 🗄 🖾 Q 😖 🛛 🗊 🖏 💥 🍸 💆 🍇                                                                                                    |
| ***     msDS-ClaimType     ^     Nom     Type     ^     Actions       ***     msDS-ClaimTypePropertyBase     ^     Nom     Facultatif     msDS-PropertyBase     ^     MsDS-PasswordStitopLength     Obligatoire     Obligatoire     MsDS-PasswordStitopLength     Obligatoire     MsDS-PasswordStitopLength     Autres acti >       ***     msDS-DeviceRegistrationServic     *     msDS-DeviceRegistrationServic     *     msDS-DeviceRegistrationServic     *     MsDS-DeviceRegistrationServic     *     MsDS-DeviceRegistrationServic     *     msDS-LockoutDhreshold     Obligatoire     Vires acti >     Autres acti >       ***     msDS-DeviceRegistrationServic     *     msDS-LockoutDhreshold     Obligatoire     Vires acti >     Autres acti >       ***     msDS-DeviceRegistrationServic     *     msDS-LockoutDhreshold     Obligatoire     Vires acti >     Autres acti >       ***     msDS-ManagedServiceAccour     *     msDS-ManimumPasswordAge     Obligatoire     Vires acti >       ***     msDS-QuotaContainer     *     *     msDS-MaximumPasswordAge     Obligatoire     Vires acti >       ***     msDS-ResourcePropertyList     *     msDS-ResourcePropertyList     *     msDS-TDOIngressBL     Facultatif       ***     msDS-ResourcePropertyList     * <td< td=""><td>▶      Managed Service Accounts       ▶      Managed Service Accounts       ▶      Program Data       ▲      System       ▶      ComPartitions       ▶      ComPartitionsets       ▶      DomainUpdates       ▶      IP Security       ▶      Metrings       ▶      Metrings       ▶      MorrisotRDNS       ▶      Policies       ▶      Default Domain Policy       ▶      DFSA-ColobalSettings       ▶      File Replication Service       ▶      File Replication Service       ▶      File Replication Service       ▶      File Replication Service       ▶      File Replications Service       ▶      RpcServices</td></td<> | ▶      Managed Service Accounts       ▶      Managed Service Accounts       ▶      Program Data       ▲      System       ▶      ComPartitions       ▶      ComPartitionsets       ▶      DomainUpdates       ▶      IP Security       ▶      Metrings       ▶      Metrings       ▶      MorrisotRDNS       ▶      Policies       ▶      Default Domain Policy       ▶      DFSA-ColobalSettings       ▶      File Replication Service       ▶      File Replication Service       ▶      File Replication Service       ▶      File Replication Service       ▶      File Replications Service       ▶      RpcServices |

| sole1 - [Racine de la console\Schéma Activ | e Directory [DCserveur.dom2008.loc]\Classes | \msDS-Passv   | wordSettir | ngs]                                                                                                    |  |  |
|--------------------------------------------|---------------------------------------------|---------------|------------|----------------------------------------------------------------------------------------------------|--|--|
|                                            |                                             |               |            |                                                                                                    |  |  |
| t msDS-AzScope                             | Nom                                         | Type          | Système    | Description                                                                                                    |  |  |
| t msDS-AzTask                              | msDS-PSOAppliesTo                           | Facultatif    | Oui        | Links to objects that this password settings object applies to                                                       |  |  |
| msDS-ManagedServiceAccount                 | msDS-PasswordHistoryLength                  | Obligatoire   | Oui        | Password History Length for user accounts                                                                            |  |  |
| t <sup>a</sup> msDS-OptionalFeature        | msDS-PasswordSettingsPrecedence             | Obligatoire   | Oui        | Password Settings Precedence                                                                                         |  |  |
| T <sup>a</sup> msDS-PasswordSettings       | msDS-PasswordReversibleEncryptionEnable     | d Obligatoire | Oui        | Password reversible encryption status for user accounts                                                              |  |  |
| t msDS-PasswordSettingsContainer           | msDS-LockoutThreshold                       | Obligatoire   | Oui        | Lockout threshold for lockout of user accounts                                                                       |  |  |
| msDS-QuotaContainer                        | msDS-LockoutDuration                        | Obligatoire   | Oui        | Lockout duration for locked out user accounts                                                                        |  |  |
| C msDS-QuotaControl                        | MsDS-LockoutObservationWindow               | Obligatoire   | Oui        | Observation Window for lockout of user accounts                                                                      |  |  |
| C msExchConfigurationContainer             | msDS-PasswordComplexityEnabled              | Obligatoire   | Oui        | Password complexity status for user accounts                                                                         |  |  |
| - C msFvE-RecoveryInformation              | msDS-MinimumPasswordLength                  | Obligatoire   | Oui        | Minimum Password Length for user accounts                                                                            |  |  |
| T msteeeou211+Policy                       | msDS-MinimumPasswordAge                     | Obligatoire   | Oui        | Minimum Password Age for user accounts                                                                               |  |  |
| T msImaging-PSRs                           | msDS-MaximumPasswordAge                     | Obligatoire   | Oui        | Maximum Password Age for user accounts                                                                               |  |  |
| T mSMOConfiguration                        | msDS-EnabledFeatureBL                       | Facultatif    | Oui        | Scopes where this optional feature is enabled.                                                                       |  |  |
| T" msMO-Custom-Recipient                   | msDS-LastKnownRDN                           | Facultatif    | Oui        | Holds original RDN of a deleted object.                                                                              |  |  |
| T mSMOEnterpriseSettings                   | msDS-HostServiceAccountBL                   | Facultatif    | Oui        | Service Accounts Back Link for linking machines associated with the service account.                                 |  |  |
| T msMO-Group                               | msDS-OIDToGroupLinkBl                       | Facultatif    | Oui        | Backlink for ms-DS-OIDToGroup-Link; identifies the issuance policy, represented by an OID object, which is           |  |  |
| mSMOMigratedUser                           | msDS-LocalEffectiveRecycleTime              | Facultatif    | Oui        | Recycle time of the object in the local DIT.                                                                         |  |  |
| mSMQQueue                                  | msDS-LocalEffectiveDeletionTime             | Facultatif    | Oui        | Deletion time of the object in the local DIT.                                                                        |  |  |
| mSMQSettings                               | msDS-PSOApplied                             | Facultatif    | Qui        | Password settings object applied to this object                                                                      |  |  |
| T mSMQSiteLink                             | msDS-NcType                                 | Facultatif    | Qui        | A bit field that maintains information about aspects of a NC replica that are relevant to replication.               |  |  |
| ms-net-ieee-80211-GroupPolicy              | msDS-PrincipalName                          | Facultatif    | Qui        | Account name for the security principal (constructed)                                                                |  |  |
| ms-net-ieee-8023-GroupPolicy               | msDS-Revealed istBl                         | Facultatif    | Oui        | backlink attribute for ms-DS-Revealed-List.                                                                          |  |  |
| msPKI-Enterprise-Oid                       | msDS-NC-RO-Replica-Locations-BL             | Facultatif    | Oui        | backlink attribute for ms-DS-NC-RO-Renlica-Locations.                                                                |  |  |
| msPKI-Key-Recovery-Agent                   | msDS-AuthenticatedToAccountlist             | Facultatif    | Oui        | Backlink for ms-DS-AuthenticatedAt-DC: for a Computer, identifies which users have authenticated to this             |  |  |
| T msPKI-PrivateKeyRecoveryAgent            | msDS-IsPartialReplicaFor                    | Facultatif    | Oui        | Backlink for has-Partial-Replica-NCs; for a partition root object, identifies which Directory instances (DSA) b      |  |  |
| T msPrint-ConnectionPolicy                 | meDS-IcDomainEor                            | Facultatif    | Oui        | Backlink for meDS-Hae-Domain-NCe; for a partition root object, identifies which Directory instances (DSA) i          |  |  |
| T msSFU30DomainInfo                        | msDS-IsEulRenicaEor                         | Facultatif    | Oui        | Backlink for ms-Ds-Has-Full-Renlica-NCs: for a partition root object, identifies which Directory instances (DSA)     |  |  |
| msSFU30MailAliases                         | T mcDS-RevealedDSAs                         | Facultatif    | 0          | Backlink for ms-DS-Revealed J loers: for a user, identifies which Directory instances (DSA) hold that user's s       |  |  |
| TT msSEU3UNETIG                            |                                             | , ocalitatul  | 00         | busine for the bol revealed overag for a data procedures which billectory instances (boxy) for a data procedure size |  |  |

#### **Classe Password Settings Object : msDS-PasswordSettings**

Cette classe s'appuie sur des attributs existants déjà utilisés dans la stratégie de domaine par défaut.

- > msDS-PasswordHistoryLength : Appliquer l'historique des mots de passe
- msDS-MaximumPasswordAge : Durée de vie maximale du mot de passe
- msDS-MinimumPasswordAge : Durée de vie minimale du mot de passe
- msDS-MinimumPasswordLength : Longueur minimale du mot de passe
- msDS-PasswordComplexityEnabled : Le mot de passe doit respecter des exigences de complexité
- msDS-PasswordReversibleEncryptionEnabled : Enregistrer les mots de passe en utilisant un chiffrement réversible
- msDS-LockoutDuration : Durée de verrouillage de compte
- msDS-LockoutThreshold : Seuil de verrouillage de compte
- msDS-LockoutObservationWindow : Réinitialiser le compteur de verrouillage de compte après

2 nouveaux attributs viennent compléter cette liste :

msDS-PSOAppliesTo : attribut multi valeur lié aux objets Utilisateur et/ou Groupe. C'est un lien de redirection vers des objets Utilisateur ou groupe uniquement.

**msDS-PasswordSettingsPrecedence :** attribut permettant de gérer la priorité en cas de conflit si plusieurs Password Settings Object sont appliquées sur un même objet. Il s'agit d'un entier utilisé pour résoudre les conflits si plusieurs objets PSO sont appliqués à un objet utilisateur ou groupe.

Hormis l'attribut **msDS-PSOAppliesTo**, les 10 autres attributs sont **des attributs obligatoires** de type « MustHave » c'est-à-dire qu'une valeur doit être absolument définie pour chacun d'entre eux.

| 🖀 Console1 - [Racine de la conso                                                                                                    | le\Schéma Active Directory [srv2k12.ens                                                                                                    | at.priv]\Cla | sses\msDS- | PasswordSettings]     | _ <b>D</b> X                                                                                                    |
|----------------------------------------------------------------------------------------------------|----------------------------------------------------------------------------------------------------|--------------|------------|-----------------------|----------------------------------------------------------------------------------------------------|
| 藩 Fichier Action Affichage Favoris Fe                                                                                                    | nêtre ?                                                                                                    |              |            |                       | _ & ×                                                                                                    |
| 🗢 🏟 🖄 📰 🖾 🗟 🖬                                                                                                    |                                                                                                    |              |            |                       |                                                                                                    |
| T msDS-ClaimType                                                                                                    | Nom                                                                                                    | Туре         | Système    | Description ^         | Actions                                                                                                    |
| T msDS-ClaimTypePropertyBase                                                                                                    | 🛃 msDS-PSOAppliesTo                                                                                                    | Facultatif   | Oui        | Links to objects tha  | msDS-Pass                                                                                                    |
| T msDS-ClaimTypes                                                                                                    | 🛃 msDS-PasswordHistoryLength                                                                                                    | Obligatoire  | Oui        | Password History L∈ ≡ | A described in the second second seco |
| T msDS-CloudExtensions                                                                                                    | MsDS-PasswordSettingsPrecedence                                                                                                    | Obligatoire  | Oui        | Password Settings P   | Autres acti 🕨                                                                                                    |
| T msDS-Device                                                                                                    | Kan Schemen Scheme Scheme Sche | Obligatoire  | Oui        | Password reversible   |                                                                                                    |
| T msDS-DeviceContainer                                                                                                    | 🛃 msDS-LockoutThreshold                                                                                                    | Obligatoire  | Oui        | Lockout threshold f   |                                                                                                    |
| T msDS-DeviceRegistrationServic                                                                                                    | 🛃 msDS-LockoutDuration                                                                                                    | Obligatoire  | Oui        | Lockout duration fc   |                                                                                                    |
| msDS-DeviceRegistrationServic                                                                                                    | 🛃 msDS-LockoutObservationWindow                                                                                                    | Obligatoire  | Oui        | Observation Windo     |                                                                                                    |
| -L msDS-GroupivianagedServiceA                                                                                                    | Main Market Market Ma                                                                                                    | Obligatoire  | Oui        | Password complexit    |                                                                                                    |
| T msDS OntionalEasture                                                                                                    | 🛃 msDS-MinimumPasswordLength                                                                                                    | Obligatoire  | Oui        | Minimum Password      |                                                                                                    |
| T" msDS-PasswordSettings -                                                                                                    | 🛃 msDS-MinimumPasswordAge                                                                                                    | Obligatoire  | Oui        | Minimum Password      |                                                                                                    |
| T" msDS-PasswordSettingsContai                                                                                                    | 🛃 msDS-MaximumPasswordAge                                                                                                    | Obligatoire  | Oui        | Maximum Password      |                                                                                                    |
| T msDS-OuotaContainer                                                                                                    | 🛃 msDS-ReplValueMetaDataExt                                                                                                    | Facultatif   | Oui        | ms-DS-Repl-Value-     |                                                                                                    |
| T msDS-OuotaControl                                                                                                    | 🛃 msDS-parentdistname                                                                                                    | Facultatif   | Oui        | ms-DS-Parent-Dist-    |                                                                                                    |
| T msDS-ResourceProperties                                                                                                    | 🛃 msds-memberTransitive                                                                                                    | Facultatif   | Oui        | msds-memberTran       |                                                                                                    |
| T msDS-ResourceProperty                                                                                                    | 🛃 msds-memberOfTransitive                                                                                                    | Facultatif   | Oui        | msds-memberOfTr       |                                                                                                    |
| T msDS-ResourcePropertyList                                                                                                    | 🛃 msDS-TDOEgressBL                                                                                                    | Facultatif   | Oui        | Backlink to TDO Egi   |                                                                                                    |
| T msDS-ValueType                                                                                                    | 🛃 msDS-TDOIngressBL                                                                                                    | Facultatif   | Oui        | Backlink to TDO Ing   |                                                                                                    |
| T <sup>a</sup> msExchConfigurationContaine                                                                                                    | 🛃 msDS-ValueTypeReferenceBL                                                                                                    | Facultatif   | Oui        | This is the back link |                                                                                                    |
| ■ <sup>™</sup> t <sup>a</sup> msFVE-RecoveryInformation                                                                                                    | 🛃 msDS-IsPrimaryComputerFor                                                                                                    | Facultatif   | Oui        | Backlink atribute fo  |                                                                                                    |
| T msieee80211-Policy                                                                                                    | Z msDS-ClaimSharesPossibleValuesWithBL                                                                                                    | Facultatif   | Oui        | For a claim type obj  |                                                                                                    |
| T msImaging-PostScanProcess                                                                                                    | MsDS-MembersOfResourcePropertyListBL                                                                                                    | Facultatif   | Oui        | Backlink for ms-DS    |                                                                                                    |
| Comparing and an intermediate and a second and a second and a sec | <                                                                                                    |              |            | >                     |                                                                                                    |
|                                                                                                    | L •                                                                                                    |              |            |                       | ,                                                                                                    |
|                                                                                                    |                                                                                                    |              |            |                       |                                                                                                    |

Le tableau ci-dessous énumère les différentes valeurs d'attribut à renseigner tout au long de la création de l'objet PSO :

| Nom d'attribut                                   | Description                                                                             | Plage des valeurs<br>acceptables                                                                       | Exemple de valeur   |
|--------------------------------------------------|-----------------------------------------------------------------------------------------|----------------------------------------------------------------------------------------------------|---------------------|
| msDS-PasswordSettingsPrecedence                  | Précédence des paramètres de mot de passe                                               | Supérieur à 0                                                                                          | 10                  |
| msDS-<br>PasswordReversibleEncryptionEna<br>bled | État de chiffrement<br>réversible de mot de passe<br>pour les comptes<br>d'utilisateurs | FALSE / TRUE (Valeur<br>recommandée : FALSE)                                                           | FALSE               |
| msDS-PasswordHistoryLength                       | Longueur de l'historique<br>du mot de passe pour les<br>comptes d'utilisateurs          | de 0 à 1 024                                                                                           | 24                  |
| msDS-<br>PasswordComplexityEnabled               | État de complexité du mot<br>de passe pour les comptes<br>d'utilisateurs                | FALSE / TRUE (Valeur<br>recommandée : TRUE)                                                            | TRUE                |
| msDS-MinimumPasswordLength                       | Longueur minimale du<br>mot de passe pour les<br>comptes d'utilisateurs                 | De 0 à 255                                                                                             | 8                   |
| msDS-MinimumPasswordAge                          | Durée de vie minimale du<br>mot de passe pour les<br>comptes d'utilisateurs             | <ul> <li>(Aucune)</li> <li>De 00:00:00:00 à<br/>la valeur msDS-<br/>MaximumPassw<br/>ordAge</li> </ul> | 1:00:00:00 (1 jour) |

| msDS-MaximumPasswordAge       | Durée de vie maximale du<br>mot de passe pour les<br>comptes d'utilisateurs | <ul> <li>(Jamais)</li> <li>De la valeur<br/>msDS-<br/>MinimumPassw<br/>ordAge à<br/>(Jamais)</li> <li>La valeur de<br/>msDS-<br/>MaximumPassw<br/>ordAge ne peut<br/>pas être définie à<br/>zéro</li> </ul> | 42:00:00:00<br>(42 jours)                         |
|-------------------------------|-----------------------------------------------------------------------------|----------------------------------------------------------------------------------------------------|---------------------------------------------------|
| msDS-LockoutThreshold         | Seuil de verrouillage pour<br>le verrouillage des<br>comptes d'utilisateurs | De 0 à 65 535                                                                                                    | 10                                                |
| msDS-LockoutObservationWindow | Fenêtre d'observation pour<br>le verrouillage des<br>comptes d'utilisateurs | <ul> <li>(Aucune)</li> <li>De 00:00:00:01 à<br/>la valeur msDS-<br/>LockoutDuratio<br/>n</li> </ul>                                                                                                    | 0:00:30:00<br>(30 minutes)                        |
| msDS-LockoutDuration          | Durée de verrouillage pour<br>les comptes d'utilisateurs<br>verrouillés     | <ul> <li>(Aucune)</li> <li>(Jamais)</li> <li>De la valeur<br/>msDS-<br/>LockoutObserva<br/>tionWindow à<br/>(Jamais)</li> </ul>                                                                             | 0:00:30:00<br>(30 minutes)                        |
| msDS-PSOAppliesTo             | Liens jusqu'aux objets<br>auxquels cet objet PSO<br>s'applique (lien avant) | 0 ou plusieurs noms<br>uniques d'utilisateurs ou<br>de groupes de sécurité<br>globaux                                                                                                    | "CN=u1,CN=Users,<br>DC=DC1,DC=conto<br>so,DC=com" |

#### Procédure d'installation d'une stratégie de mot de passe affinée

Deux méthodes sont disponibles pour implémenter une stratégie de mot de passe affinée :

- -L'utilitaire en ligne de commande LDIFDE
- -L'éditeur ADSI

Dans la procédure ci-dessous, nous utiliserons AdsiEdit (Active Directory Service Interfaces, abrégé en ADSI, est une bibliothèque logicielle fournissant une interface de programmation de Microsoft basée sur le modèle COM et permettant aux programmeurs de lire et manipuler le contenu d'un Active Directory).

L'Éditeur ADSI (Active Directory® Service Interfaces) est un éditeur LDAP (Lightweight Directory Access Protocol) que vous pouvez utiliser pour gérer les objets et les attributs des services de domaine Active Directory (AD DS). L'Éditeur ADSI (adsiedit.msc) offre une vue de tous les objets et attributs figurant dans une forêt Active Directory. Vous pouvez l'utiliser pour interroger, afficher et modifier les attributs qui ne sont pas accessibles par le biais d'autres composants logiciels enfichables MMC (Microsoft Management Console) pour AD DS : Utilisateurs et ordinateurs Active Directory, Sites et services Active Directory, Domaines et approbations Active Directory et Schéma Active Directory. Dans le système d'exploitation Windows Server® 2008, vous pouvez utiliser l'Éditeur ADSI pour administrer des stratégies de verrouillage de compte et de mot de passe affinées.

#### 1. Création d'un objet PSO

Lancez ADSIEdit.msc, développez le conteneur **CN=System** dans la partition de domaine et cliquez droit sur le « sous conteneur « **CN=Password Settings Container**. Puis choisissez « *nouvel objet* »

Ou Cliquez sur **démarrer** > **exécuter**, tapez **adsiedit.msc** et cliquez sur **OK** 

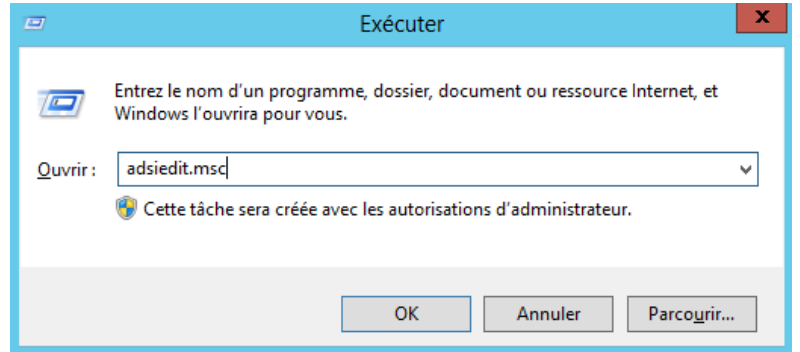

Interface de l'utilitaire Exécuter de Windows

|              |                                          |             |   | Modification ADSI                                                                                                    |                   | _ 🗆 X |
|--------------|------------------------------------------|-------------|---|----------------------------------------------------------------------------------------------------|-------------------|-------|
| Fichier      | Action                                   | h Affichage | ? |                                                                                                    |                   |       |
| <            | C                                        | Connexion   |   |                                                                                                    |                   |       |
| 📝 Modi       | A                                        | ctualiser   |   |                                                                                                    | Actions           |       |
|              | A                                        | lide        |   | Éditeur ADSI                                                                                                    | Modification ADSI | •     |
|              |                                          |             |   | L'Éditeur ADSI (Active Directory Services Interfaces) est<br>un éditeur de bas niveau pour les services de domaine<br>Active Directory et les services AD LDS (Active Directory<br>Lightweight Directory Services). Il vous permet<br>d'afficher, de modifier, de créer et de supprimer un<br>objet dans les services de domaine Active Directory ou<br>les services AD LDS (Active Directory Lightweight<br>Directory Services) de Microsoft.<br>Pour créer une connexion vers ces services, dans le<br>menu Action, cliquez sur Connexion. | Autres actions    | •     |
| Affiche l'ai | fiche l'aide pour l'élément sélectionné. |             |   |                                                                                                    |                   |       |

|                            | Modification ADSI                                                                                                    |                           | x |
|----------------------------|----------------------------------------------------------------------------------------------------|---------------------------|---|
| Fichier Action Affichage ? | Paramètres de connexion                                                                                                    | <b>[</b>                  |   |
| Modification ADSI          | Nom :       Contexte d'attribution de noms par défaut         Chemin d'accès :       LDAP://srv2k12.ensat.priv/Contexte d'attribution de nom         Point de connexion       Sélectionnez ou entrez un nom unique ou un contexte d'attribution de noms :         Sélectionnez ou entrez un nom unique ou un contexte d'attribution de noms :       v         Sélectionnez un contexte d'attribution de noms connu :       v         Ordinateur       Sélectionnez ou entrez un domaine ou un serveur : (Serveur   Domaine [:port]) | cation ADSI<br>es actions | • |
|                            | Par défaut (le domaine ou le serveur auquel vous vous êtes connecté)     Utiliser le chiffrement SSL     OK Annuler                                                                                                    |                           |   |

| 2                                                                                                    | Modification ADSI                                                                                                    |                                                                                                    |                                                                                                    |   | _ 🗆 X                           |
|----------------------------------------------------------------------------------------------------|----------------------------------------------------------------------------------------------------|----------------------------------------------------------------------------------------------------|----------------------------------------------------------------------------------------------------|---|---------------------------------|
| Fichier       Action       Affichage       ?         Image: State of the state of the stat | Nom CN=AdminSDHolder CN=ComPartitions                                                                                                    | Classe<br>container<br>container                                                                                                    | Nom unique<br>CN=AdminSDHolder, CN=System, DC=ense<br>CN=ComPartitions, CN=System, DC=ensat,<br>CN=ComPartitions for CN=System, DC=ensat,                                                                                                    | ^ | Actions<br>CN=Syst ▲<br>Autre ▶ |
| <ul> <li>CN=Computers</li> <li>OU=Domain Controllers</li> <li>CN=ForeignSecurityPrincipals</li> <li>CN=LostAndFound</li> <li>CN=Managed Service Accounts</li> <li>CN=NTDS Quotas</li> <li>CN=Program Data</li> <li>CN=Frogram Data</li> <li>OU=Test</li> <li>CN=USers</li> </ul>                                                                                                    | CN= Contraction Policy CN=Default Domain Policy CN=Dfs-Configuration CN=DFSR-GlobalSettings CN=File Replication Service CN=FileReplication Service CN=FileLinks CN=IP Security CN=Meetings CN=Meetings CN=Possword Settings Con CN=Policies CN=PSPs | domainPolicy<br>dfsConfigura<br>msDFSR-Glo<br>container<br>nTFRSSettings<br>fileLinkTrack<br>container<br>container<br>container<br>msDS-Passw<br>container<br>msDmainer | CN=Default Domain Policy, CN=System, DC=Ent<br>CN=Default Domain Policy, CN=System, DC<br>CN=Dfs-Configuration, CN=System, DC=ens<br>CN=DF8-GlobalSettings, CN=System, DC=<br>CN=DomainUpdates, CN=System, DC=ensat, DC=p<br>CN=FileLinks, CN=System, DC=ensat, DC=p<br>CN=IP Security, CN=System, DC=ensat, DC=p<br>CN=Meetings, CN=System, DC=ensat, DC=p<br>CN=MicrosoftDNS, CN=System, DC=ensat, C<br>CN=Password Settings Container, CN=Syste<br>CN=Policies, CN=System, DC=ensat, DC=pri<br>CN=PSPs CN=System, DC=ensat, DC=pri | = |                                 |
|                                                                                                    | CN=RAS and IAS Servers Ac                                                                                                    | container                                                                                                    | CN=RAS and IAS Servers Access Check,CN:                                                                                                    | ~ |                                 |

#### Interface de l'outil de modification ADSI

La création d'un nouvel objet lance un « assistant » demandant une valeur à chaque attribut

|                                          | n ADSI                            |            |                     | Ľ              |   |          |
|------------------------------------------|-----------------------------------|------------|---------------------|----------------|---|----------|
| Fichier Action Affichage ?               |                                   |            |                     |                |   |          |
| 🗢 🏟 🙍 📰 💥 🗐 🧔 😹 🛛 🗊                      |                                   |            |                     |                |   |          |
| ⊿ 📋 CN=System                            | Déplacer                          |            | Classe              | Nom unique     |   | Actions  |
| CN=AdminSDHolder                         | Nouvelle connexion à partir d'ici | Aucun élér | ment à afficher dan | ıs cet aperçu. |   | CN=Pas 🔺 |
| CN=ComPartitionSets                      | Nouveau 🔸                         | Objet      |                     |                |   | Autre 🕨  |
| CN=Default Domain Policy                 | Affichage +                       |            |                     |                |   |          |
| CN=Dfs-Configuration                     | Supprimer                         |            |                     |                |   |          |
| CN=DomainUpdates                         | Renommer                          |            |                     |                |   |          |
| CN=File Replication Service              | Actualiser                        |            |                     |                |   |          |
| CN=FileLinks                             | Exporter la liste                 |            |                     |                |   |          |
| CN=IP Security                           |                                   |            |                     |                |   |          |
| CN=Meetings                              | Propriétés                        |            |                     |                |   |          |
| CN=MicrosoftDNS                          | Aide                              |            |                     |                |   |          |
| CN=Password Settings Contains            |                                   |            |                     |                |   |          |
| CN=Policies                              |                                   |            |                     |                |   |          |
| CN=PSPs                                  |                                   |            |                     |                |   |          |
| CN=RAS and IAS Servers Access            | Check                             |            |                     |                |   |          |
| CN=RpcServices                           |                                   |            |                     |                |   |          |
| CN=WinsockServices                       | × <                               | Ш          |                     |                | > |          |
|                                          |                                   |            |                     |                |   |          |
| rée un nouvel élément dans ce conteneur. |                                   |            |                     |                |   |          |

La création d'un nouvel objet via Interface de l'outil de modification ADSI

Sélectionnez msDS-PasswordSettings et cliquez sur Suivant :

| Créer un objet                     |
|------------------------------------|
| Sélectionnez une dasse :           |
| < Précédent Suivant > Annuler Aide |

Interface de création d'un objet PSO

|               | Créer un objet 🛛 🗙                 |
|---------------|------------------------------------|
|               |                                    |
| Attribut :    | cn .                               |
| Syntaxe :     | Chaîne Unicode                     |
| Description : | Common-Name                        |
|               |                                    |
|               |                                    |
| Valeur :      |                                    |
|               |                                    |
|               |                                    |
|               |                                    |
|               | < Précédent Suivant > Annuler Aide |

Interface de spécification du nom du nouvel objet PSO

Spécifiez le nom de l'objet PSO en remplissant le champ Valeur

|               | Créer un objet 🛛 🗙                         |
|---------------|--------------------------------------------|
|               |                                            |
| Attribut :    | cn .                                       |
| Syntaxe :     | Chaîne Unicode                             |
| Description : | Common-Name                                |
|               |                                            |
|               |                                            |
| Valeur :      | UserPwd                                    |
|               |                                            |
|               |                                            |
|               |                                            |
|               | < Précédent Suivant > Annuler Aide         |
|               | <pre>verte suivant &gt; Annuler Alde</pre> |

Spécifiez la valeur de l'attribut msDS-PasswordSettingsPrecedence en remplissant le champ Valeur

|               | Créer un objet                     |
|---------------|------------------------------------|
|               |                                    |
| Attribut :    | msDS-PasswordSettingsPrecedence    |
| Syntaxe :     | Entier                             |
| Description : | Password Settings Precedence       |
|               |                                    |
|               |                                    |
| Valeur :      | 1                                  |
|               |                                    |
|               |                                    |
|               |                                    |
|               | < Précédent Suivant > Annuler Aide |
|               |                                    |

Interface de spécification de la valeur de l'attribut msDS-PasswordSettingsPrecedence

L'attribut **msDS-PasswordSettingsPrecedence** est utilisé pour résoudre les problèmes de conflits si de multiples PSOs sont appliqués sur un utilisateur ou un groupe de sécurité globale. La valeur de cet attribut est un entier supérieur à 0.

En effet, vous pouvez définir plusieurs stratégies de mot de passe affinées sur un même objet, dans ce cas c'est la valeur de l'attribut « **msDS-PasswordSettingsPrecedence** » qui permettra d'appliquer la bonne stratégie à l'objet. La valeur la plus basse aura la priorité. Ainsi un PSO avec une valeur à 1 sur l'attribut « **msDS-PasswordSettingsPrecedence** » sera celui appliqué à l'objet. D'autre part, si plusieurs PSO ayant la même valeur **msDS-** **PasswordSettingsPrecedence** sont appliqués sur un utilisateur, le PSO dont le GUID est le plus faible sera appliqué.

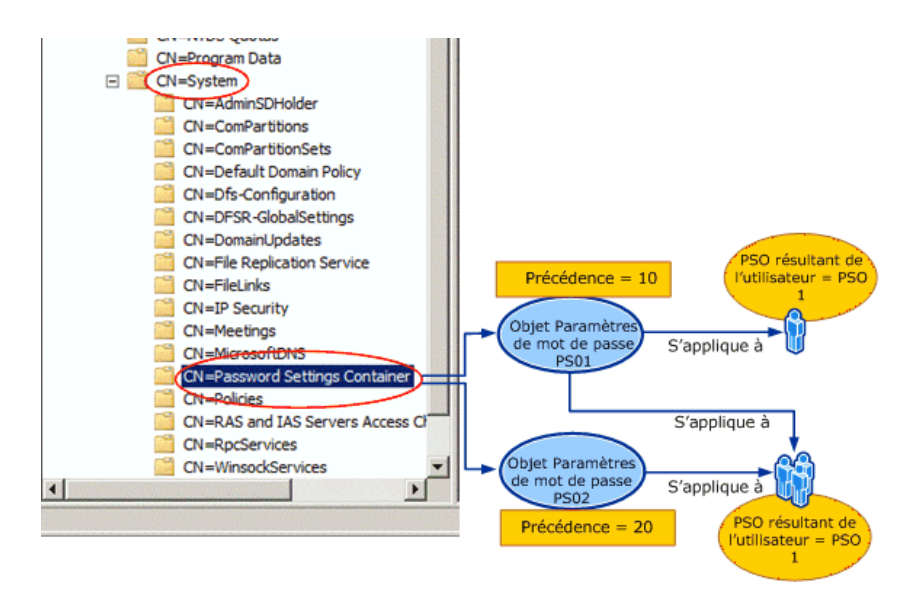

Spécifiez la valeur de l'attribut msDS-PasswordReversibleEncrytionEnabled en remplissant le champ Valeur

|               | Créer un objet                                          |
|---------------|---------------------------------------------------------|
|               |                                                         |
| Attribut :    | msDS-PasswordReversibleEncryptionEnabled                |
| Syntaxe :     | Booléen                                                 |
| Description : | Password reversible encryption status for user accounts |
|               |                                                         |
|               |                                                         |
| Valeur :      |                                                         |
|               |                                                         |
|               |                                                         |
|               |                                                         |
|               | < Précédent Suivant > Annuler Aide                      |
|               |                                                         |

Interface de spécification de la valeur de l'attribut msDS-PasswordReversibleEncryptionEnabled

|        |           | Créer un objet                                          |
|--------|-----------|---------------------------------------------------------|
|        |           |                                                         |
| Attrib | out :     | msDS-PasswordReversibleEncryptionEnabled                |
| Synta  | axe :     | Booléen                                                 |
| Descr  | ription : | Password reversible encryption status for user accounts |
|        |           |                                                         |
|        |           |                                                         |
| Valeu  | ir :      | FALSE                                                   |
|        |           |                                                         |
|        |           |                                                         |
|        |           |                                                         |
|        |           | < Précédent Suivant > Annuler Aide                      |

Cet attribut représente l'enregistrement des mots de passe en utilisant un chiffrement réversible. La valeur de cet attribut doit être égale à **FALSE** pour des raisons de sécurité. La valeur de cet attribut doit être égale à **TRUE** lors de l'utilisation de l'authentification CHAP (Challenge-Handshake Authentication Protocol) par accès distant ou IAS (Internet Authentication Services). Elle est aussi requise lors de l'utilisation de l'authentification Digest dans IIS (Internet Information Services).

Spécifiez la valeur de l'attribut msDS-PasswordHistoryLength en remplissant le champ Valeur

|               | Créer un objet                            |
|---------------|-------------------------------------------|
| Attribut :    | msDS-PasswordHistoryl enath               |
| Syntaxe :     | Entier                                    |
| Description : | Password History Length for user accounts |
|               |                                           |
|               |                                           |
| Valeur :      |                                           |
|               |                                           |
|               |                                           |
|               | Defendent     Outure     Annular     Aide |
|               | Annuer Alde                               |

Interface de spécification de la valeur de l'attribut msDS-PasswordHistoryLength

#### msDSMinimumPasswordLength :

est un entier qui définit la longueur minimale du mot de passe. La valeur par défaut est 7 sur le domaine. Dans notre exemple, la valeur minimale sera indiquée à 3 caractères.

|               | Créer un objet                            |
|---------------|-------------------------------------------|
|               |                                           |
| Attribut :    | msDS-PasswordHistoryLength                |
| Syntaxe :     | Entier                                    |
| Description : | Password History Length for user accounts |
|               |                                           |
|               |                                           |
| Valeur :      | 3                                         |
|               |                                           |
|               |                                           |
|               |                                           |
|               | < Précédent Suivant > Annuler Aide        |

Cet attribut représente le nombre de nouveaux mots de passe uniques devant être associés à un compte d'utilisateur avant qu'un ancien mot de passe puisse être réutilisé. La valeur de cet attribut varie entre 0 et 1024.

Spécifiez la valeur de l'attribut msDS-PasswordComplexityEnabled en remplissant le champ Valeur

|               | Créer un objet 🛛 🗙                              |
|---------------|-------------------------------------------------|
| Attribut :    | msDS-PasswordComplexityEnabled                  |
| Syntaxe :     | Booléen                                         |
| Description : | Password complexity status for user accounts    |
| Valeur :      |                                                 |
|               | <précédent suivant=""> Annuler Aide</précédent> |

Interface de spécification de la valeur de l'attribut msDS-PasswordComplexityEnabled

|               | Créer un objet                               |
|---------------|----------------------------------------------|
|               |                                              |
| Attribut :    | msDS-PasswordComplexityEnabled               |
| Syntaxe :     | Booléen                                      |
| Description : | Password complexity status for user accounts |
|               |                                              |
|               |                                              |
| Valeur :      | FALSE                                        |
|               |                                              |
|               |                                              |
|               |                                              |
|               | < Précédent Suivant > Annuler Aide           |

Si la valeur de cet attribut est égale à **TRUE**, les mots de passe doivent respecter les exigences minimales suivantes :

- Comporter au moins 6 caractères
- Contenir des caractères provenant de trois des quatre catégories suivantes : Caractères majuscules anglais (A à Z) Caractères minuscules anglais (a à z) Chiffres en base 10 (0 à 9) Caractères non-alphabétiques (!, ?...)

Si la valeur de cet attribut est égale à **FALSE**, les mots de passe ne sont pas obligés de respecter les exigences déjà mentionnées

Spécifiez la valeur de l'attribut msDS-MinimumPasswordLength en remplissant le champ Valeur

|               | Créer un objet 🛛 🗙                        |
|---------------|-------------------------------------------|
|               |                                           |
| Attribut :    | msDS-MinimumPasswordLength                |
| Syntaxe :     | Entier                                    |
| Description : | Minimum Password Length for user accounts |
|               |                                           |
|               |                                           |
| Valeur :      |                                           |
|               |                                           |
|               |                                           |
|               |                                           |
|               | < Précédent Suivant > Annuler Aide        |
|               | < Précédent Suivant > Annuler Aide        |

Interface de spécification de la valeur de l'attribut msDS-MinimumPasswordLength

|               | Créer un objet                            |
|---------------|-------------------------------------------|
|               |                                           |
| Attribut :    | msDS-MinimumPasswordLength                |
| Syntaxe :     | Entier                                    |
| Description : | Minimum Password Length for user accounts |
|               |                                           |
|               |                                           |
| Valeur :      | 4                                         |
|               |                                           |
|               |                                           |
|               |                                           |
|               | < Précédent Suivant > Annuler Aide        |

Cet attribut représente la longueur minimale du mot de passe. Il détermine le nombre minimal de caractères que doit contenir le mot de passe d'un compte d'utilisateur. La valeur de ce paramètre varie entre 1 et 255. Pour permettre l'utilisation de mots de passe vides, spécifiez 0 comme valeur de ce paramètre.

Spécifiez la valeur de l'attribut msDS-MinimumPasswordAge en remplissant le champ Valeur

|   |               | Créer un objet                         |
|---|---------------|----------------------------------------|
|   |               |                                        |
|   | Attribut :    | msDS-MinimumPasswordAge                |
|   | Syntaxe :     | Durée                                  |
|   | Description : | Minimum Password Age for user accounts |
|   |               |                                        |
|   |               |                                        |
|   | Valeur :      |                                        |
|   |               |                                        |
|   |               |                                        |
|   |               |                                        |
| - |               |                                        |
|   |               | < Precedent Suivant > Annuler Aide     |

Interface de spécification de la valeur de l'attribut msDS-MinimumPasswordAge

|               | Créer un objet                         |
|---------------|----------------------------------------|
|               |                                        |
| Attribut :    | msDS-MinimumPasswordAge                |
| Syntaxe :     | Durée                                  |
| Description : | Minimum Password Age for user accounts |
|               |                                        |
|               |                                        |
| Valeur :      | 00:00:00:00                            |
|               |                                        |
|               |                                        |
|               |                                        |
|               | < Précédent Suivant > Annuler Aide     |

Cet attribut représente la durée de vie minimale du mot de passe. Il détermine la période minimale d'utilisation d'un mot de passe avant que l'utilisateur puisse le changer. La valeur de ce paramètre doit être inférieure à celle du paramètre « Durée de vie maximale du mot de passe ». Si la valeur est égale à 00:00:00:00, des changements immédiats de mots de passe sont permis.

La valeur de cet attribut est écrite sous le format j:hh:mm:ss.

Spécifiez la valeur de l'attribut msDS-MaximumPasswordAge en remplissant le champ Valeur

|               | Créer un objet                         |
|---------------|----------------------------------------|
|               |                                        |
| Attribut :    | msDS-MaximumPasswordAge                |
| Syntaxe :     | Durée                                  |
| Description : | Maximum Password Age for user accounts |
|               |                                        |
|               |                                        |
| Valeur :      | 1                                      |
|               |                                        |
|               |                                        |
|               |                                        |
|               | < Précédent Suivant > Annuler Aide     |

Interface de spécification de la valeur de l'attribut msDS-MaximumPasswordAge

|               | Créer un objet                         | x |
|---------------|----------------------------------------|---|
|               |                                        |   |
| Attribut :    | msDS-MaximumPasswordAge                |   |
| Syntaxe :     | Durée                                  |   |
| Description : | Maximum Password Age for user accounts |   |
|               |                                        |   |
|               |                                        |   |
| Valeur :      | 00:30:00:00                            |   |
|               |                                        |   |
|               |                                        |   |
|               |                                        |   |
|               | < Précédent Suivant > Annuler Aide     |   |
|               |                                        |   |
|               | Créer un objet                         | x |
| Attribut :    | msDS-MaximumPasswordAge                | _ |

| Attribut :    | msDS-MaximumPasswordAge                |
|---------------|----------------------------------------|
| Syntaxe :     | Durée                                  |
| Description : | Maximum Password Age for user accounts |
|               |                                        |
|               |                                        |
| valeur :      | 00:00:30:00                            |
|               |                                        |
|               |                                        |
|               |                                        |
|               | < Précédent Suivant > Annuler Aide     |

|               | Créer un objet                         |
|---------------|----------------------------------------|
|               |                                        |
| Attribut :    | msDS-MaximumPasswordAge                |
| Syntaxe :     | Durée                                  |
| Description : | Maximum Password Age for user accounts |
|               |                                        |
|               |                                        |
| Valeur :      | 00:00:00                               |
|               |                                        |
|               |                                        |
|               |                                        |
|               | < Précédent Suivant > Annuler Aide     |

Cet attribut représente la durée de vie maximale du mot de passe. Il détermine la période maximale d'utilisation d'un mot de passe avant que l'utilisateur puisse le changer. Si la valeur est égale à 00:00:00:00, les mots de passe n'expirent jamais.

La valeur de cet attribut est écrite sous le format j:hh:mm:ss.

Spécifiez la valeur de l'attribut msDS-LockoutThreshold en remplissant le champ Valeur

|               | Créer un objet 🛛 🗙                             |
|---------------|------------------------------------------------|
|               |                                                |
| Attribut :    | msDS-LockoutThreshold                          |
| Syntaxe :     | Entier                                         |
| Description : | Lockout threshold for lockout of user accounts |
|               |                                                |
|               |                                                |
| Valeur :      |                                                |
|               |                                                |
|               |                                                |
|               |                                                |
|               |                                                |
|               | < Précédent Suivant > Annuler Aide             |
|               |                                                |

Interface de spécification de la valeur de l'attribut msDS-LockoutThreshold

|               | Créer un objet 🛛 🗙                             |
|---------------|------------------------------------------------|
|               |                                                |
| Attribut :    | msDS-LockoutThreshold                          |
| Syntaxe :     | Entier                                         |
| Description : | Lockout threshold for lockout of user accounts |
|               |                                                |
|               |                                                |
| Valeur :      | 3                                              |
|               |                                                |
|               |                                                |
|               |                                                |
|               | < Précédent Suivant > Annuler Aide             |

Cet attribut représente le seuil de verrouillage pour le verrouillage des comptes d'utilisateurs. La valeur de cet attribut varie entre 0 et 65535.

Pour désactiver les stratégies de verrouillage de compte, affectez la valeur 0 à l'attribut **msDS-**LockoutThreshold

Spécifiez la valeur de l'attribut msDS-LockoutObservationWindows en remplissant le champ Valeur

|               | Créer un objet                                  |
|---------------|-------------------------------------------------|
|               |                                                 |
| Attribut :    | msDS-LockoutObservationWindow                   |
| Syntaxe :     | Durée                                           |
| Description : | Observation Window for lockout of user accounts |
|               |                                                 |
|               |                                                 |
| Valeur :      |                                                 |
|               |                                                 |
|               |                                                 |
|               |                                                 |
|               |                                                 |
|               | < Précédent Suivant > Annuler Aide              |

Interface de spécification de la valeur de l'attribut msDS-LockoutObservationWindow

|   |               | Créer un objet                                  |
|---|---------------|-------------------------------------------------|
|   |               |                                                 |
|   | Attribut :    | msDS-LockoutObservationWindow                   |
|   | Syntaxe :     | Durée                                           |
|   | Description : | Observation Window for lockout of user accounts |
|   |               |                                                 |
|   |               |                                                 |
|   | Valeur :      | 00:01:00:00                                     |
|   |               |                                                 |
|   |               |                                                 |
|   |               |                                                 |
| - |               | < Précédent Suivant > Annuler Aide              |

Cet attribut représente la fenêtre d'observation pour le verrouillage des comptes d'utilisateurs. Il permet de réinitialiser le compteur de verrouillages du compte après la durée de votre choix

La valeur de cet attribut est écrite sous le format j:hh:mm:ss.

Spécifiez la valeur de l'attribut msDS-LockoutDuration en remplissant le champ Valeur

|               | Créer un objet 🛛 🗙                            |
|---------------|-----------------------------------------------|
|               |                                               |
| Attribut :    | msDS-LockoutDuration                          |
| Syntaxe :     | Durée                                         |
| Description : | Lockout duration for locked out user accounts |
|               |                                               |
|               |                                               |
| Valeur :      | 1                                             |
|               |                                               |
|               |                                               |
|               |                                               |
|               |                                               |
|               | < Précédent Suivant > Annuler Aide            |

Interface de spécification de la valeur de l'attribut msDS-LockoutDuration

|               | Créer un objet 🛛 🗙                                  |
|---------------|-----------------------------------------------------|
|               |                                                     |
| Attribut :    | msDS-LockoutDuration                                |
| Syntaxe :     | Durée                                               |
| Description : | Lockout duration for locked out user accounts       |
|               |                                                     |
|               |                                                     |
| Valeur :      | 01:00:00:00                                         |
|               |                                                     |
|               |                                                     |
|               |                                                     |
|               |                                                     |
|               | <pre>&lt; Précédent Suivant &gt; Annuler Aide</pre> |

Cet attribut représente la durée de verrouillage pour les comptes d'utilisateurs verrouillés. Indique la durée de verrouillage des comptes en cas de X mauvais mots de passe saisis à plusieurs reprises (X représentant la valeur de msDSLockoutThreshold).

La valeur de cet attribut est écrite sous le format j:hh:mm:ss.

Cliquez sur Terminer pour finir la création de l'objet PSO

| Créer un obj                                                               | et 🛛 🗙                    |
|----------------------------------------------------------------------------|---------------------------|
| Pour terminer la création de cet objet, cliquez sur                        | Terminer.                 |
| Pour définir d'autres attributs, cliquez sur<br>Attributs supplémentaires. | Attributs supplémentaires |
|                                                                            |                           |
|                                                                            |                           |
|                                                                            |                           |
|                                                                            |                           |
|                                                                            |                           |
| < Précédent Terminer                                                       | Annuler Aide              |

Interface de la fin de création d'un nouvel objet PSO

Une fois ces valeurs renseignées, l'assistant vous propose de donner une valeur à des attributs supplémentaires. Il reste l'attribut « **msDS-PSOAppliesTo** » à renseigner pour affecter le PSO à un groupe ou utilisateur. Cliquez sur "Attributs supplémentaires" ou « *More attributes* » :

| Attributs                  | Cir-                  |                  |    |
|----------------------------|-----------------------|------------------|----|
| Chemin d'ac                | cès :                 |                  |    |
| Classe :                   | msDS-Passw            | ordSettings      |    |
| Sélectionnez<br>afficher : | les propriétés à      | Facultatif       | ¥  |
| Sélectionne:<br>afficher : | une propriété à       | adminDescription | ~  |
| Valeurs d'att              | ribut                 |                  |    |
| Syntaxe :                  | DirectoryString       |                  |    |
| Modifier un attribut :     |                       |                  |    |
| Valeur(s) :                | <non défini=""></non> |                  |    |
|                            |                       |                  |    |
|                            |                       |                  |    |
|                            |                       | Définir Effac    | er |
|                            |                       |                  |    |

et choisissez l'attribut « **msDS-PSOAppliesTo** » puis dans la partie « *Edit Attribute* » donnez le DN de l'utilisateur ou groupe sur lequel la stratégie va s'appliquer.

#### 2. Application des objets PSO aux utilisateurs et aux groupes de sécurité globaux

Pour appliquer des objets PSO aux utilisateurs et aux groupes de sécurité globaux, procédez

comme suit :

Cliquez sur **démarrer** > **exécuter**, tapez **dsa.msc** et cliquez sur **OK** 

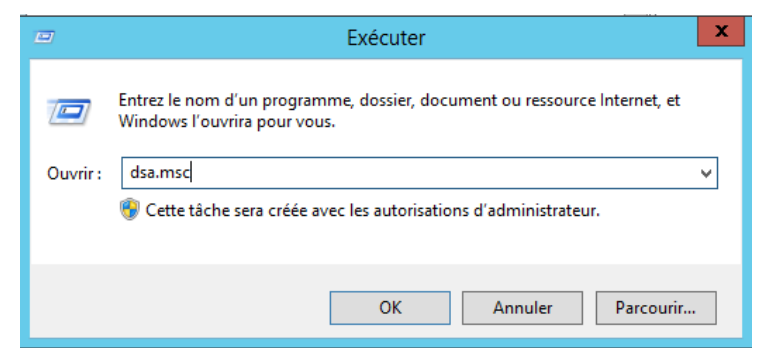

Interface de l'utilitaire Exécuter de Windows

| —                                                                                                    | nateurs Active Directory                                          |                                                                                                    | -   -                                                                                          | <b>1</b>   3                                                                    | x |
|----------------------------------------------------------------------------------------------------|-------------------------------------------------------------------|----------------------------------------------------------------------------------------------------|------------------------------------------------------------------------------------------------|---------------------------------------------------------------------------------|---|
| Fichier       Action       Affichage       ?         Image: Second Second Secon | nateurs Active Directory                                          | Type<br>Utilisateur<br>Groupe de sécurité<br>Groupe de sécurité<br>Groupe de sécurité<br>Groupe de sécurité<br>Groupe de sécurité<br>Groupe de sécurité<br>Groupe de sécurité                              | - Unive<br>- Unive<br>- Globa<br>- Globa<br>- Globa<br>- Unive<br>- Globa<br>- Doma<br>- Globa | rsel<br>I<br>I<br>I<br>I<br>I<br>I<br>I<br>I<br>I<br>I<br>I<br>I<br>I<br>I<br>I | × |
|                                                                                                    | DisupdateProxy     Section 2.2.2.2.2.2.2.2.2.2.2.2.2.2.2.2.2.2.2. | Groupe de sécurité<br>Groupe de sécurité<br>Groupe de sécurité<br>Utilisateur<br>Groupe de sécurité<br>Utilisateur<br>Groupe de sécurité<br>Groupe de sécurité<br>Groupe de sécurité<br>Groupe de sécurité | - Globa<br>- Doma<br>- Doma<br>- Doma<br>- Globa<br>- Globa<br>- Globa<br>- Globa              | I<br>iine lo<br>iine lo<br>I<br>I<br>I<br>I<br>I                                |   |

Interface de l'outil d'administration Utilisateurs et ordinateurs Active Directory

On crée un nouveau groupe : PSO-UserPwd,, auquel on ajout un utilisateur :

|                                                                                                    | Utilisateurs et oro         | dinateurs Active Directory                                                                                                    |                                   | - 🗆 X                                                                                                    |
|----------------------------------------------------------------------------------------------------|-----------------------------|----------------------------------------------------------------------------------------------------|-----------------------------------|----------------------------------------------------------------------------------------------------|
| Fichier Action Affichage ?                                                                                                    |                             |                                                                                                    |                                   |                                                                                                    |
| ♦ ♦ 2 🖬 ¼ 🗎 🗙 🗐                                                                                                    | a 🗟 👔 🖬 🕺                   | i 🔻 🗾 🍇                                                                                                    |                                   |                                                                                                    |
| <ul> <li>Utilisateurs et ordinateurs Active Dir</li> <li>Requêtes enregistrées</li> <li>Builtin         <ul> <li>Computers</li> <li>Domain Controllers</li> <li>ForeignSecurityPrincipals</li> <li>Test</li> <li>Users</li> </ul> </li> </ul> | ectory [srv2k12.ensat.priv] | Nom  Contrôleurs de domaine  Propriétés de : PSO-UserPwd  de de Géré par  Dossier Services de domaine Active Directory ensat priv/Users  III  ter | Type<br>Groupe de sécurité<br>? X | - Global<br>lobal<br>lobal<br>lomaine loc<br>lobal<br>lomaine loc<br>lobal<br>lobal |
|                                                                                                    |                             | OK Ann                                                                                                    | uler Appliquer                    |                                                                                                    |

On réinitialise le mot de passe à 1234 :

| Utilisateurs et                                                                                                    | ordinateurs Active Directory                                                                                                    |
|----------------------------------------------------------------------------------------------------|----------------------------------------------------------------------------------------------------|
| Utilisateurs et         Fichier       Action       Affichage       ?         Image: Second Second Seco | ordinateurs Active Directory                                                                                                    |
|                                                                                                    | Compare de Securité - Global     Compare de sécurité - Global     Propriétaires créateurs de la straté     Groupe de sécurité - Global     Producted Users     Groupe de sécurité - Global     PSO-UserPwd     Groupe de sécurité - Global     C     III     Securité - Global     Securité - Global |

Mot de passe 1234

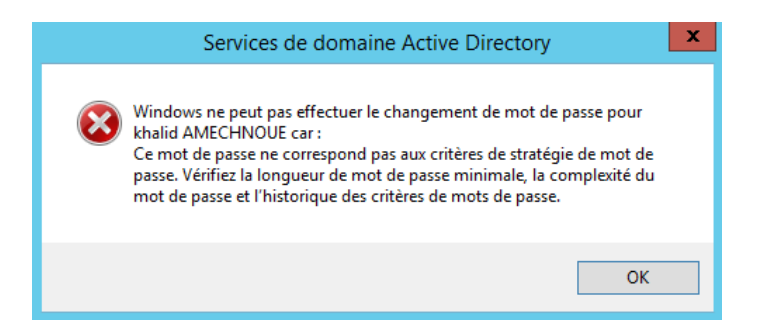

Pour pouvoir réinitialiser le mot de passe à 1234 il faut appliquer la PSO : UserPwd au groupe PSO-UserPwd :

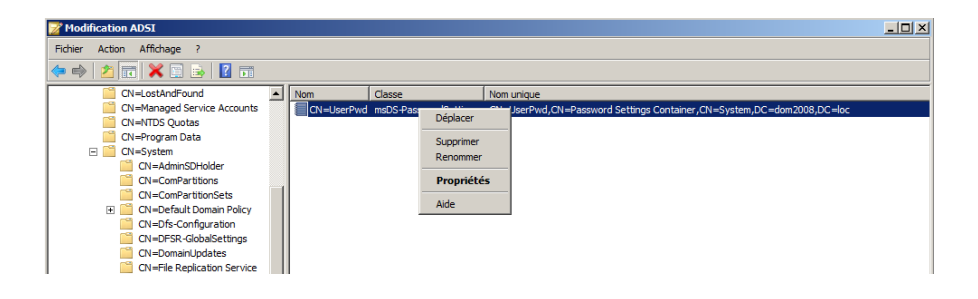

| Propriétés de                | e : CN=UserPwd ? ×      |  |  |  |
|------------------------------|-------------------------|--|--|--|
| Éditeur d'attributs Sécurité |                         |  |  |  |
| Attributs :                  |                         |  |  |  |
| Attribut                     | Valeur ^                |  |  |  |
| replPropertyMetaData         | AttID Ver Loc.USN O     |  |  |  |
| msDS-MinimumPasswordAge      | (aucun) =               |  |  |  |
| msDS-MaximumPasswordAge      | 0:00:30:00              |  |  |  |
| msDS-LockoutObservationWin   | 0:01:00:00              |  |  |  |
| dSCorePropagationData        | 0x0 = ( )               |  |  |  |
| instanceType                 | 0x4 = (WRITE)           |  |  |  |
| msDS-PasswordSettingsPreced  | 1                       |  |  |  |
| msDS-LockoutDuration         | 1:00:00:00              |  |  |  |
| whenChanged                  | 27/10/2014 02:40:43 GMT |  |  |  |
| whenCreated                  | 27/10/2014 02:40:43 GMT |  |  |  |
| msDS-LockoutThreshold        | 3                       |  |  |  |
| msDS-PasswordHistoryLength   | 3                       |  |  |  |
| msDS-MinimumPasswordLength   | 4                       |  |  |  |
| uSNChanged                   | 73825                   |  |  |  |
| <                            | > ·                     |  |  |  |
|                              |                         |  |  |  |
| Modifier                     | Filtrer                 |  |  |  |
| OK Anr                       | nuler Appliquer Aide    |  |  |  |

| Propriétés de                | e : CN=UserPwd ? X             |  |  |
|------------------------------|--------------------------------|--|--|
| Éditeur d'attributs Sécurité |                                |  |  |
| Attributs :                  |                                |  |  |
| Attribut                     | Valeur ^                       |  |  |
| msDS-LockoutObservationWin   | 0:01:00:00                     |  |  |
| msDS-LockoutThreshold        | 3                              |  |  |
| msDS-MaximumPasswordAge      | 0:00:30:00                     |  |  |
| msDS-MinimumPasswordAge      | (aucun)                        |  |  |
| msDS-MinimumPasswordLength   | 4                              |  |  |
| msDS-NcType                  | <non défini=""></non>          |  |  |
| msDS-PasswordComplexityEna   | FALSE                          |  |  |
| msDS-PasswordHistoryLength   | 3                              |  |  |
| msDS-PasswordReversibleEncr  | FALSE                          |  |  |
| msDS-PasswordSettingsPreced  | 1                              |  |  |
| msDS-PSOAppliesTo            | <non défini=""></non>          |  |  |
| name                         | UserPwd                        |  |  |
| objectCategory               | CN=ms-DS-Password-Settings,CN= |  |  |
| objectClass                  | top; msDS-PasswordSettings 🗸   |  |  |
| <                            | >                              |  |  |
| Modifier                     |                                |  |  |
| OK Anr                       | nuler Appliquer Aide           |  |  |

| Édit                    | eur à valeurs multiples de | noms uniques avec principaux de sécurité |
|-------------------------|----------------------------|------------------------------------------|
| Attribut :<br>Valeurs : | msDS-PSOAppliesTo          |                                          |
| Nom                     | Conteneur                  | Nom unique / SID                         |
|                         |                            |                                          |
|                         |                            |                                          |
|                         |                            |                                          |
|                         |                            |                                          |
|                         |                            |                                          |
|                         |                            |                                          |
|                         |                            |                                          |
| Ajouter un cor          | mpte Windows               | Supprimer                                |
| Ajouter un              | nom unique                 |                                          |
|                         |                            | OK Annuler                               |

| Sélectionnez des utilisateurs, des ordinateurs ou de                              | s groupes 🛛 🗙     |
|-----------------------------------------------------------------------------------|-------------------|
| Sélectionnez le type de cet objet :                                               |                   |
| des utilisateurs, des ordinateurs, des groupes ou Principaux de sécurité intégrés | Types d'objets    |
| À partir de cet emplacement :                                                     |                   |
| ensat.priv                                                                        | Emplacements      |
| E <u>n</u> trez les noms des objets à sélectionner ( <u>exemples</u> ) :          |                   |
| PSO-UserPwd                                                                       | Vérifier les noms |
|                                                                                   |                   |
| I                                                                                 |                   |
| Avancé 0)                                                                         | K Annuler         |

| Éditeu                  | ur à valeurs mu | ultiples de noms uniques avec principaux de sécurité                                                                    |
|-------------------------|-----------------|----------------------------------------------------------------------------------------------------|
| Attribut :<br>Valeurs : | msDS-PSOApplies | ъто                                                                                                    |
| Nom                     | Conteneur       | Nom unique / SID                                                                                                    |
| PSO-UserPwd             | ENSAT           | <sid=010500000000051500000827c65171824afd46a3f3e5352040000></sid=010500000000051500000827c65171824afd46a3f3e5352040000> |
| <                       |                 | III >                                                                                                    |
| Ajouter un compi        | te Windows      | Supprimer<br>OK Annuler                                                                                                 |

| Propriétés d<br>diteur d'attributs Sécurité | e : CN=UserPwd ? X                                              |
|---------------------------------------------|-----------------------------------------------------------------|
| Attributs :                                 |                                                                 |
| Attribut                                    | Valeur ^                                                        |
| dSASignature                                | <non défini=""></non>                                           |
| extensionName                               | <non défini=""></non>                                           |
| flags                                       | <non défini=""></non>                                           |
| fSMORoleOwner                               | <non défini=""></non>                                           |
| isCriticalSystemObject                      | <non défini=""></non>                                           |
| isDeleted                                   | <non défini=""></non>                                           |
| isRecycled                                  | <non défini=""></non>                                           |
| last Known Parent                           | <non défini=""></non>                                           |
| mS-DS-ConsistencyChildCount                 | <non défini=""></non>                                           |
| mS-DS-ConsistencyGuid                       | <non défini=""></non>                                           |
| msDS-LastKnownRDN                           | <non défini=""></non>                                           |
| msDS-NcType                                 | <non défini=""></non>                                           |
| msDS-PSOAppliesTo                           | <sid=010500000000005150000< td=""></sid=010500000000005150000<> |
| objectVersion                               | <non défini=""></non>                                           |
| <                                           | >                                                               |
| Modifier                                    | Filtrer                                                         |
| OK An                                       | nuler Appliquer Aide                                            |

| Utilisateurs et ordi                                                                                                    | inateurs Act                                                                                                    | ive Directory                                                                                                    |                                                                                                    |                                                                                                    | x |
|----------------------------------------------------------------------------------------------------|----------------------------------------------------------------------------------------------------|----------------------------------------------------------------------------------------------------|----------------------------------------------------------------------------------------------------|----------------------------------------------------------------------------------------------------|---|
| Fichier Action Affichage ?                                                                                                    |                                                                                                    |                                                                                                    |                                                                                                    |                                                                                                    |   |
| 🗢 🔿 🙍 🚮 🤾 📋 🗙 🖾 🧔 🕞 🔟 🖬 % % 🖆                                                                                                    | 1 🍸 🗾 🐍                                                                                                    |                                                                                                    |                                                                                                    |                                                                                                    |   |
| <ul> <li>Utilisateurs et ordinateurs Active Directory [srv2k12.ensat.priv]</li> <li>Requêtes enregistrées</li> <li>ensat.priv</li> <li>Builtin</li> <li>Computers</li> <li>Domain Controllers</li> <li>ForeignSecurityPrincipals</li> <li>Managed Service Accounts</li> <li>Test</li> <li>Users</li> </ul> | Nom<br>Administr<br>Administr<br>Admini | ateur<br>ateurs de l'entreprise<br>ateurs du schéma<br>u domaine<br>urs de domaine clonables<br>urs de domaine d'entrepri<br>urs de domaine en lectur<br>ns<br>teeProxy<br>le certificats<br>e réplication dont le mot<br>domaine<br>Copier<br>Ajouter à un groupe<br>Désactiver le compte<br>Désignet de la destactiver<br>domaine | Type<br>Utilisateur<br>Groupe de s<br>Groupe de s<br>Groupe de s<br>Groupe de s<br>Groupe de s<br>Groupe de s<br>Groupe de s<br>Groupe de s<br>Groupe de s<br>Groupe de s<br>Utilisateur<br>Groupe de s | écurité - Universel<br>écurité - Global<br>écurité - Global<br>écurité - Global<br>écurité - Global<br>écurité - Global<br>écurité - Global<br>écurité - Global<br>écurité - Domaine lo<br>écurité - Domaine lo<br>écurité - Domaine lo<br>écurité - Global<br>curité - Global<br>curité - Global<br>curité - Global |   |
|                                                                                                    | <                                                                                                    | Déplacer                                                                                                    |                                                                                                    | cunte - Global                                                                                                    | > |
| Envoie un courrier à la sélection                                                                                                    | _                                                                                                    | Ouvrir la page de démarra                                                                                                    | ge                                                                                                    |                                                                                                    |   |

| Utilisateurs et                                                                                                    | ordinateurs Active Directory                                                                                                    |
|----------------------------------------------------------------------------------------------------|----------------------------------------------------------------------------------------------------|
| Picher       Action       Affichage       ?         Image: State and State and Sta | A and a controller le compte au rec controller de domaine : Déverouiller le compte de l'utilisateur                                                                                                    |
|                                                                                                    | Compared a comment of the second of the second of the |

Mot de passe 1234

| Utilisateurs et ordin                                                                                                    | ateurs Active Directory                                                                                                    |                                                                                                    | x         |
|----------------------------------------------------------------------------------------------------|----------------------------------------------------------------------------------------------------|----------------------------------------------------------------------------------------------------|-----------|
| Fichier Action Affichage ?                                                                                                    |                                                                                                    |                                                                                                    |           |
| 🗢 🔿 📶 🤏 📋 🗙 🖻 🖬 🕞 🖉 🖬 % 🗞 🛍                                                                                                    | 7 🧕 🔽                                                                                                    |                                                                                                    |           |
| Utilisateurs et ordinateurs Active Directory [srv2k12.ensat.priv]         ▶       Requêtes enregistrées         ▲       mensateurs         ▶       Builtin         ▶       Computers         ▶       Computers         ▶       ForeignSecurityPrincipals         ▶       Managed Service Accounts         ▶       Users | Nom<br>Administrateur<br>Administrateurs de l'entreprise<br>Administrateurs du schéma<br>Administrateurs du schéma<br>Adminis du domaine<br>Contrôleurs de domaine clonables<br>Contrôleurs de domaine d'entrepri<br>Contrôleurs de domaine en lectur<br>Dosdröleurs<br>Dosdupise<br>DnsJupdateProxy | Type<br>Utilisateur<br>Groupe de sécurité - Universel<br>Groupe de sécurité - Universel<br>Groupe de sécurité - Global<br>Groupe de sécurité - Global<br>Groupe de sécurité - Universel<br>Groupe de sécurité - Universel<br>Groupe de sécurité - Donaine I<br>Groupe de sécurité - Global |           |
| Services de domaine Active Directory                                                                                                    | x pe de réplication dont le mot                                                                                                    | Groupe de sécurité - Domaine<br>Groupe de sécurité - Domaine                                                                                                    | oc<br>loc |
| le mot de passe pour khalid AMECHNOUE a été changé.                                                                                                    | pe de réplication dont le mot<br>é<br>és du domaine<br>d AMECHNOUE                                                                                                    | Groupe de sécurité - Domaine<br>Utilisateur<br>Groupe de sécurité - Global<br>Utilisateur                                                                                                    | oc        |
| ОК                                                                                                    | riétaires créateurs de la straté<br>ected Users<br>es rou-UserPwd                                                                                                    | Groupe de sécurité - Global<br>Groupe de sécurité - Global<br>Groupe de sécurité - Global<br>Groupe de sécurité - Global                                                                                                    | ~         |
|                                                                                                    |                                                                                                    |                                                                                                    | 2         |

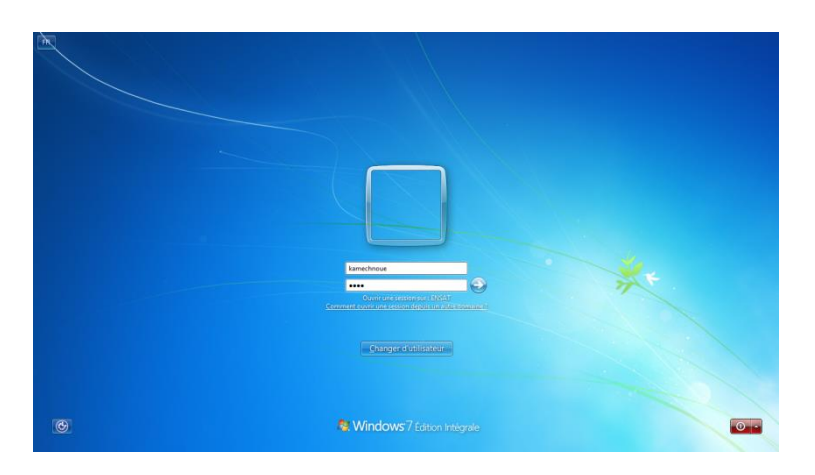

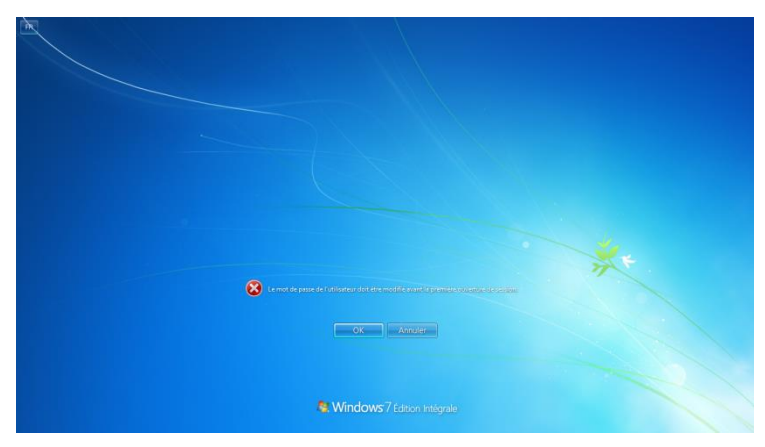

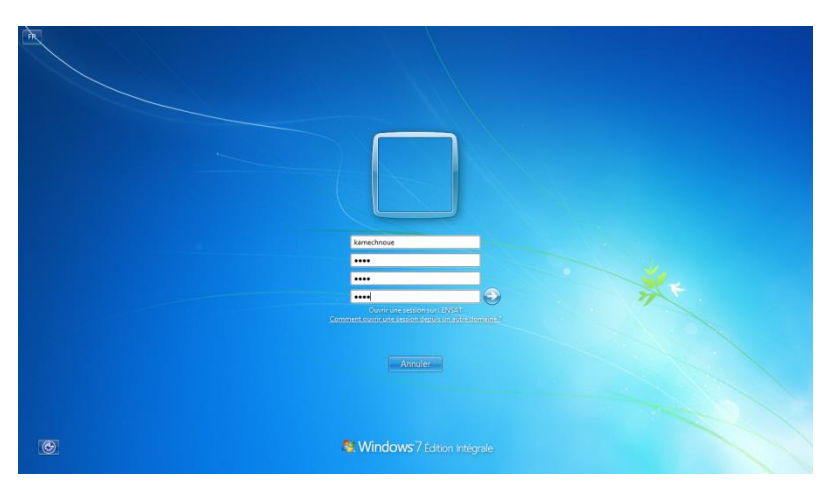

Mot de passe : azer

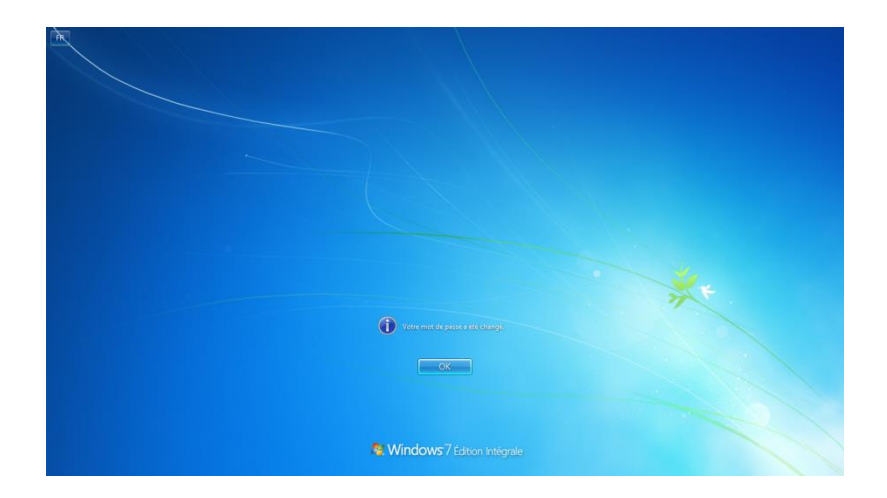

Si plusieurs PSOs sont appliqués sur un utilisateur ou un groupe. Le PSO résultant appliqué est déterminé en utilisant la technique suivante :

- Si un objet PSO est directement appliqué sur un utilisateur, le PSO résultant sera cet objet PSO (Il n'est pas recommandé d'appliquer directement plusieurs PSO sur le même utilisateur).
- Si aucun objet PSO n'est directement appliqué sur un utilisateur et des objets PSO sont appliqué sur les groupes de sécurité dont cet utilisateur est membre, le PSO résultant sera le PSO disposant la valeur minimale de l'attribut **msDS-PasswordSettingsPrecedence**.
- Si aucun objet PSO n'est appliqué directement sur un utilisateur ou un groupe de sécurité dont cet utilisateur est membre, la stratégie de mot de passe / de verrouillage du compte sera appliquée.

Pour pouvoir utiliser la technique mentionnée dans cet article, le niveau fonctionnel du domaine doit être égal ou supérieur à **Windows Server 2008** 

**Attention** : Les PSO, contrairement à des GPO classiques ne s'appliquent pas directement aux unités organisationnelles (OU). Si vous souhaitez appliquer ce type de stratégie à tous les utilisateurs d'un OU particulière, il vous faudra créer un groupe appelé « groupe intermédiaire » (ou shadow) contenant tous les utilisateurs de l'OU, afin d'y appliquer votre PSO.

Evidemment, sachant que l'opération est manuelle, vous devrez mettre à jour le groupe à chaque déplacement de ou vers l'OU en question. Toutefois, gardez en tête d'une part que Windows 2008 peut gérer des tâches planifiées basées sur des évènements, et de l'autre part le scripting. Les deux mélangés devraient vous permettre d'automatiser correctement les gestions de shadow groups.

#### Création de la stratégie de mot de passe affinée en utilisant l'outil : Centre d'administration Active Directory

Pour créer la politique de mot de passe affinée, connectez-vous au contrôleur de domaine en utilisant un compte d'administrateur du domaine et cliquez sur Gestionnaire de serveur . Pour activer la stratégie de mot de passe affinée, vous devez ouvrir le **Centre d'administration**  Active Directory, passer en mode arborescence et accédez au dossier système, puis *Password* 

Settings Container.

| Centre d administration Active Di | rectory                                           |                                |                               | - 0 ^                         |
|-----------------------------------|---------------------------------------------------|--------------------------------|-------------------------------|-------------------------------|
| Centre                            | d'administration Active Directory + ENSAT (local) | ) • System •                   |                               | • 🗭   Gérer Aide              |
| Centre d'adminis <                | System (21)                                       |                                |                               | Täches                        |
| E E                               |                                                   |                                | 0                             | e l                           |
| We desception                     |                                                   |                                | ·                             | Password Settings Container   |
| The other development             | Nom                                               | Туре                           | Description                   | Nouveau •                     |
| Curture Curture                   | ComPartitions                                     | Costeneur                      |                               | <ul> <li>Supprimer</li> </ul> |
| System                            | ComPartitionSets                                  | Conteneur                      |                               | Rechercher sous ce nœud       |
| Osers                             | Default Domain Policy                             | Stratégie de domaine           |                               | Propriétés                    |
| Controle d'acces dynamique        | Dfs-Configuration                                 | dfsConfiguration               |                               | System ^                      |
| Authentification                  | DFSR-GlobalSettings                               | msDFSR-GlobalSettings          |                               | Nouveau                       |
| Authentication Policies           | DomainUpdates                                     | Conteneur                      |                               | Supprimer                     |
| P Recherche globale               | File Replication Service                          | Paramètres FRS                 |                               | Rechercher sous ce nœud       |
|                                   | FileLinks                                         | fileLinkTracking               |                               | Propriétés                    |
|                                   | IP Security                                       | Conteneur                      |                               |                               |
|                                   | Meetings 1                                        | Conteneur                      |                               |                               |
|                                   | MicrosoftDNS                                      | Conteneur                      |                               |                               |
|                                   | Password Settings Container                       | msDS-PasswordSettingsContainer |                               |                               |
|                                   | Policies                                          | Conteneur                      |                               |                               |
|                                   | PSPs                                              | msImaging-PSPs                 |                               |                               |
|                                   | RAS and IAS Servers Access Check                  | Conteneur                      |                               |                               |
|                                   | RID Manager\$                                     | riDManager                     |                               |                               |
|                                   | RpcServices                                       | Services RPC                   |                               |                               |
|                                   | Server                                            | samServer                      |                               |                               |
|                                   | WinsockServices                                   | Conteneur                      |                               |                               |
|                                   | WMIPolicy                                         | Conteneur                      |                               | ~                             |
|                                   | Password Settings Container                       |                                | 、<br>、                        |                               |
|                                   | Classe d'objets : msDS-PasswordSettingsContainer  |                                | Modifié le : 10/10/2019 23:44 |                               |
|                                   | Description :                                     |                                |                               |                               |
|                                   |                                                   |                                |                               |                               |
|                                   |                                                   |                                |                               |                               |
|                                   |                                                   |                                |                               |                               |
|                                   | Résumé                                            |                                |                               |                               |
| HISTORIQUE DE WINDOWS P           | OWERSHELL                                         |                                |                               | ۲                             |

Effectuez alors un clic-droit sur »Password Setting Container » et sélectionnez Nouveau enfin,

#### cliquez sur Paramètres mot de passe.

| Centre                       | d'administration Active Directory + ENSAT (lo | ocal) • System •              |                            |          |
|------------------------------|-----------------------------------------------|-------------------------------|----------------------------|----------|
| Centre d'adminis <           | System (21)                                   |                               |                            |          |
| 11 'Te                       | Filtrer                                       |                               |                            | <b>S</b> |
| Vue d'ensemble               |                                               |                               |                            |          |
| ENSAT (local)                | Nom                                           | Туре                          | Description                |          |
| System                       | ComPartitions                                 | Conteneur                     |                            | $\sim$   |
| Users                        | ComPartitionSets                              | Conteneur                     |                            | ÷        |
| Contrôle d'accès dynamique 🕨 | Default Domain Policy                         | Stratégie de domaine          |                            |          |
| Authentification             | Dfs-Configuration                             | dfsConfiguration              |                            |          |
| Authentication Policies      | DFSR-GlobalSettings                           | msDFSR-GlobalSettings         |                            |          |
| Recharche globale            | DomainUpdates                                 | Conteneur                     |                            |          |
| - Necherche globale          | File Replication Service                      | Paramètres FRS                |                            |          |
|                              | FileLinks                                     | fileLinkTracking              |                            |          |
|                              | IP Security                                   | Conteneur                     |                            |          |
|                              | Meetings 1                                    | Conteneur                     |                            |          |
|                              | MicrosoftDNS                                  | Conteneur                     |                            |          |
|                              | Password Settings Container                   | msDS-PasswordSettingsContaine |                            |          |
|                              | Policies                                      | Nouveau >                     | Paramètres de mot de passe |          |
|                              | PSPs PSPs                                     | Supprimer                     |                            |          |
|                              | RAS and IAS Servers Access Check              | Rechercher sous ce nœud       |                            |          |
|                              | RID Manager\$                                 | nomenager                     |                            |          |
|                              | RpcServices                                   | Services RPC                  |                            |          |
|                              | Server                                        | samServer                     |                            |          |
|                              | WinsockServices                               | Conteneur                     |                            |          |
|                              | WMIPolicy                                     | Conteneur                     |                            | Ų        |

Vous voici dans l'interface de création d'une stratégie de mot de passe.

| Créer Paramètres d                                     | de mot de passe :                                                                                                    | - □ ×<br>TÂCHES ▼ SECTIONS ▼                                                                                                    |
|--------------------------------------------------------|----------------------------------------------------------------------------------------------------|----------------------------------------------------------------------------------------------------|
| Paramètres de mot de passe<br>S'applique directement à | Paramètres de mot de passe Nom : Priorité : Appliquer la longueur minimale du mot de passe Longueur minimale du mot de passe (caractères) : 7 Appliquer l'historique des mots de passe Nombre de mots de passe mémorisés : 24 C Le mot de passe doit respecter des exigences de complexité Stocker le mot de passe en utilisant un chiffrement réversible Protéger contre la suppression accidentelle Description : S'applique directement à Nom Courrier | Options d'âge du mot de passe :         Appliquer l'âge minimal de mot de passe         L'utilisateur ne peut pas changer le mot de passe         L'utilisateur ne peut pas changer le mot de passe d'i * 1         Appliquer l'âge maximal de mot de passe         L'utilisateur doit changer le mot de passe         L'utilisateur doit changer le mot de passe         L'utilisateur de verrouillage des comptes :         Nombre de tentatives de connexion échouées autorisé : *         Réinitialiser le nombre de tentatives de connexion écho * 30         Le compte va être verrouillé             • Pendant une durée de (mins) :             * 30             Jusqu'à ce qu'un administrateur déverrouille manuellement le compte              ① Jusqu'à ce qu'un administrateur déverrouille <u>Ajouter             Xioupprimer                Ajouter               Supprimer               </u> |
| lnformations supplémenta                               |                                                                                                    | OK Annuler                                                                                                    |

Définissez un nom puis la priorité. A savoir que, **selon Microsoft**, une valeur inférieure pour l'attribut de priorité indique un rang plus élevé, ou une priorité plus élevée. C'est à dire qu'ici par exemple, mon **PSO (Password Setting Object)** une valeur de priorité de 2. Si un autre PSO a une valeur de priorité supérieure (de 4 par exemple) et bien c'est le PSO qui a la valeur de priorité 2 qui est prioritaire et donc appliqué à l'objet.

| Créer Paramètres                                       | de mot de passe : GINE2          | - □ ×                                                                                                    |
|--------------------------------------------------------|----------------------------------|----------------------------------------------------------------------------------------------------|
| Paramètres de mot de passe<br>S'applique directement à | Paramètres de mot de passe Nom : | <ul> <li>Options d'âge du mot de passe :</li> <li>Appliquer l'âge minimal de mot de passe<br/>L'utilisateur ne peut pas changer le mot de passe d'i * 1</li> <li>Appliquer l'âge maximal de mot de passe<br/>L'utilisateur doit changer le mot de passe après (jour * 42</li> <li>Appliquer la stratégie de verrouillage des comptes :<br/>Nombre de tentatives de connexion échouées autorisé : * 3</li> <li>Réinitialiser le nombre de tentatives de connexion écho * 5</li> <li>Le compte va être verrouillé</li> <li>Pendant une durée de (mins) : * 30</li> <li>Jusqu'à ce qu'un administrateur déverrouille manuellement le compte</li> </ul> |
| Informations supplémenta                               | S'applique directement à         | ⑦ ⊗ ⊙       Ajouter       Supprimer                                                                                                    |

Créez un groupe dans l'AD «GINF2 users».

| ouvel objet - Utilisa | ouvel objet - Utilisateur                             |      |  |  |  |
|-----------------------|-------------------------------------------------------|------|--|--|--|
| Créer dans            | s : ENSAT.loc/ENSAT/GINF2                             |      |  |  |  |
| Prénom :              | Khalid Initiales :                                    |      |  |  |  |
| Nom :                 | Amechnoue                                             |      |  |  |  |
| Nom complet :         | Khalid Amechnoue                                      |      |  |  |  |
| Nom d'ouverture de    | session de l'utilisateur :                            |      |  |  |  |
| kamechnoue            | @ENSAT.loc ~                                          |      |  |  |  |
| Nom d'ouverture de    | session de l'utilisateur (antérieur à Windows 2000) : |      |  |  |  |
| ENSAT                 | kamechnoue                                            |      |  |  |  |
|                       |                                                       |      |  |  |  |
|                       |                                                       |      |  |  |  |
|                       | < Précédent Suivant > Ann                             | uler |  |  |  |

| Utilisateurs et ordinateurs Active I                                                                                                    | Directory |                                                            |   |                                                                            |             |
|----------------------------------------------------------------------------------------------------|-----------|------------------------------------------------------------|---|----------------------------------------------------------------------------|-------------|
| Fichier Action Affichage ?                                                                                                    |           |                                                            |   |                                                                            |             |
| 🗢 🄿 🔁 📆 📋 🗐 🧔 🗉                                                                                                    | è 🛛 🔽 👘   | % 🐮 🍸 🗵 🗞                                                  |   |                                                                            |             |
| <ul> <li>Utilisateurs et ordinateurs Active</li> <li>Requêtes enregistrées</li> <li>ENSAT.loc</li> <li>Builtin</li> <li>Computers</li> <li>Domain Controllers</li> <li>ForeignSecurityPrincipal:</li> </ul> | Nom       |                                                            |   | Type<br>Utilisateur                                                        | Description |
| <ul> <li>Managed Service Accour</li> <li>Users</li> <li>ENSAT</li> <li>GINF2</li> </ul>                                                                                                    |           | Délégation de contrôle<br>Déplacer<br>Rechercher           |   |                                                                            |             |
|                                                                                                    |           | Nouveau                                                    | > | Ordinateur                                                                 |             |
|                                                                                                    |           | Toutes les tâches                                          | > | Contact                                                                    |             |
|                                                                                                    |           | Actualiser<br>Exporter la liste                            |   | Groupe<br>InetOrgPerson<br>msDS-ShadowPrincipalContainer<br>msImaging-PSPs |             |
|                                                                                                    |           | Affichage                                                  | > |                                                                            |             |
|                                                                                                    |           | Réorganiser les icônes<br>Aligner les icônes<br>Propriétés | > | Alias de file d'attente MSMQ<br>Unité d'organisation<br>Imprimante         |             |
|                                                                                                    |           | Aide                                                       |   | Utilisateur<br>Dossier partagé                                             |             |
|                                                                                                    |           |                                                            |   |                                                                            |             |

| Nouvel ob       | ouvel objet - Groupe |                       |      |  |  |  |
|-----------------|----------------------|-----------------------|------|--|--|--|
| 8               | Créer dans :         | ENSAT.loc/ENSAT/GINF2 |      |  |  |  |
| Nom du <u>c</u> | roupe :              |                       |      |  |  |  |
| GINF2 u         | isers                |                       |      |  |  |  |
| Nom de c        | noune (antérieur     | à Windows 2000) ·     |      |  |  |  |
| GINF2 u         | isers                |                       |      |  |  |  |
| Étendu          | e du groupe          | Type de groupe        |      |  |  |  |
| ODon            | naine local          | Sécurité              |      |  |  |  |
| Glob            | oale                 | ODistribution         |      |  |  |  |
| Univ            | /erselle             |                       |      |  |  |  |
|                 |                      |                       |      |  |  |  |
|                 |                      |                       |      |  |  |  |
|                 |                      | OK Ann                | uler |  |  |  |

Maintenant, vous devez appliquer ce PSO à un ou plusieurs groupes. Dans mon cas, **j'appliquerai ce PSO aux utilisateurs d'ordinateurs portables**.

| GINF2                                                                |                                                                                                    | − □ ×<br>TÂCHES ▼ SECTIONS ▼                                                                                                    |
|----------------------------------------------------------------------|----------------------------------------------------------------------------------------------------|----------------------------------------------------------------------------------------------------|
| Paramètres de mot de passe<br>S'applique directement à<br>Extensions | Paramètres de mot de passe<br>Nom :      GINF2 Priorité :      Appliquer la longueur minimale du mot de passe Longueur minimale du mot de passe (caractères) :      Appliquer l'historique des mots de passe Nombre de mots de passe mots de passe Nombre de mots de passe en values exigences de complexité     Stocker le mot de passe en utilisant un chiffrement réversible     Protéger contre la suppression accidentelle Description : | <ul> <li>Options d'âge du mot de passe :</li> <li>Appliquer l'âge minimal de mot de passe<br/>L'utilisateur ne peut pas changer le mot de passe d'i * 1</li> <li>Appliquer l'âge maximal de mot de passe après (jour * 42</li> <li>Appliquer la stratégie de verrouillage des comptes :</li> <li>Nombre de tentatives de connexion échouées autorisé : * 3</li> <li>Réinitialiser le nombre de tentatives de connexion écho * 5</li> <li>Le compte va être verrouillé</li> <li>Pendant une durée de (mins) : * 30</li> <li>Jusqu'à ce qu'un administrateur déverrouille manuellement le compte</li> </ul> |
| Informations supplémenta                                             | S'applique directement à Nom Courrier GINF2 users                                                                                                    | () (S) (S)       Ajouter       Supprimer                                                                                                    |

Cliquez sur Ajouter et ajouter le groupe puis cliquez sur OK.

| Centre d'administration Active Directory |                                                                  | - 6 ×                       |
|------------------------------------------|------------------------------------------------------------------|-----------------------------|
| Centre d'administration Active           | Directory + ENSAT (local) + System + Password Settings Container | • 🗭   Gérer Aide            |
| Centre d'administration Active Directory | Password Settings Container (1)                                  | Tâches                      |
| E 15                                     |                                                                  | ē.                          |
| Wue d'ensemble                           |                                                                  | GINF2                       |
| ENSAT (local)                            | Nom Priorité Type Description                                    | Supprimer                   |
| System\Password Settings Container       | GINF2 1 Paramètres de mot de passe                               | Propriétés                  |
| Users                                    |                                                                  | Password Settings Container |
| System                                   |                                                                  | Nouveau •                   |
| Contrôle d'accès dynamique               |                                                                  | Supprimer                   |
| Authentification                         |                                                                  | Rechercher sous ce nœud     |
| Authentication Policies                  |                                                                  | Propriétés                  |
| μ καιτατίτα gooble                       | GNP2                                                             |                             |
|                                          | Résumé                                                           |                             |
| HISTORIQUE DE WINDOWS POWERSHELL         |                                                                  | (                           |

# Vérifier l'application de la stratégie de mot de passe affinée

Il est possible de vérifier si le PSO est bien activé sur nos utilisateurs. Pour cela, lancer la console **Utilisateurs et ordinateurs Active Directory**. Dans le menu Affichage, **assurez-vous** 

**que les Fonctionnalités avancées soient activées**. Dans l'arborescence de la console, cliquez sur ENSAT puis GINF2, puis double cliquez sur un utilisateur faisant partie du groupe GINF2 Users. Cliquez sur l'onglet *Éditeur d'attributs*, puis cliquez sur *Filtrer*. Vérifiez que la case *Construit* est sélectionnée.

| Membre (                                 | de Ré         | plication de                                                                                                    | mot de pass | se Appel        | entrant      | Obje      | t S          | écurité    |                                   |
|------------------------------------------|---------------|----------------------------------------------------------------------------------------------------|-------------|-----------------|--------------|-----------|--------------|------------|-----------------------------------|
| En                                       | vironnement   | t                                                                                                    | Ses         | sions           |              | Contrôle  | à distance   | e          |                                   |
| Général Adresse Compte Profil Téléphones |               | Organi                                                                                                    | sation      | Certificate     | s publiés    | s         |              |            |                                   |
| Profil                                   | des services  | s Bureau à c                                                                                                    | distance    | COM             | +            | Édit      | eur d'attrib | outs       |                                   |
| Attributs :                              |               |                                                                                                    |             |                 |              |           |              |            |                                   |
| Attribut                                 |               | Valeu                                                                                                    | r           |                 |              | ^         |              |            |                                   |
| msDS-p                                   | arentdistnar  | ne <non< td=""><td>défini&gt;</td><td></td><td></td><td></td><td></td><td></td><td></td></non<>                                                             | défini>     |                 |              |           |              |            |                                   |
| msDS-P                                   | honeticCom    | ip <non< td=""><td>défini&gt;</td><td></td><td></td><td></td><td></td><td></td><td></td></non<>                                                             | défini>     |                 |              |           |              |            |                                   |
| msDS-P                                   | honeticDep    | ar <non< td=""><td>défini&gt;</td><td></td><td></td><td></td><td></td><td></td><td></td></non<>                                                             | défini>     |                 |              |           |              |            |                                   |
| msDS-P                                   | honeticDisp   | la <non< td=""><td>défini&gt;</td><td></td><td></td><td></td><td></td><td></td><td></td></non<>                                                             | défini>     |                 |              |           |              |            |                                   |
| msDS-P                                   | honetic First | N <non< td=""><td>défini&gt;</td><td></td><td>^</td><td>fficher</td><td>iniqueme</td><td>ant les a</td><td>attributs avant des valeurs</td></non<>          | défini>     |                 | ^            | fficher   | iniqueme     | ant les a  | attributs avant des valeurs       |
| msDS-P                                   | honeticLast   | N <non< td=""><td>défini&gt;</td><td></td><td></td><td>unicher e</td><td>inqueine</td><td>cite ies a</td><td>stributs ayant des valeurs</td></non<>         | défini>     |                 |              | unicher e | inqueine     | cite ies a | stributs ayant des valeurs        |
| msDS-p                                   | referredData  | aL <non< td=""><td>défini&gt;</td><td></td><td>A</td><td>fficher u</td><td>iniqueme</td><td>ent les a</td><td>attributs accessibles en écriture</td></non<> | défini>     |                 | A            | fficher u | iniqueme     | ent les a  | attributs accessibles en écriture |
| msDS-P                                   | rimaryComp    | uter <non< td=""><td>défini&gt;</td><td></td><td></td><td>fficherl</td><td>ar attribu</td><td>+c .</td><td></td></non<>                                     | défini>     |                 |              | fficherl  | ar attribu   | +c .       |                                   |
| msDS-P                                   | rincipalNam   | e ENSA                                                                                                    | T\kamechn   | oue             | A            | meneri    | es attribu   | ts ;       |                                   |
| msDS-F                                   | ReplAttribute | M <ds_< td=""><td>REPL_ATT</td><td>R_META_DAT</td><td>~</td><td>Obligat</td><td>oire</td><td></td><td></td></ds_<>                                          | REPL_ATT    | R_META_DAT      | ~            | Obligat   | oire         |            |                                   |
| msDS-F                                   | ReplValueMe   |                                                                                                    | défini>     |                 | ~            | Faculta   | tif          |            |                                   |
| msDS-F                                   | ReplValueMe   | t <non< td=""><td>défini&gt;</td><td></td><td>_</td><td></td><td></td><td></td><td></td></non<>                                                             | défini>     |                 | _            |           |              |            |                                   |
| msDS-F                                   | ResultantPS(  | D CN=G                                                                                                    | INF2,CN=P   | assword Setting | A            | fficher l | es attribu   | ts en leo  | ecture seule :                    |
| msDS-F                                   | RevealedList  | BL <non< td=""><td>défini&gt;</td><td></td><td>~</td><td>Constru</td><td>uit</td><td></td><td></td></non<>                                                  | défini>     |                 | ~            | Constru   | uit          |            |                                   |
| <                                        |               |                                                                                                    |             |                 | _            | Liens p   | récédent     | s          |                                   |
| Affich                                   | ier           |                                                                                                    |             |                 | $\checkmark$ | Systèm    | e-unique     | ement      |                                   |
|                                          |               |                                                                                                    |             |                 |              |           |              |            |                                   |
|                                          |               |                                                                                                    |             |                 |              |           |              |            |                                   |
|                                          |               |                                                                                                    |             |                 |              |           |              |            |                                   |

Recherchez l'attribut msDS-ResultantPSO dans la liste. Ici, on peut voir que la PSO est appliquée.

| 1000 and a strand sector And                                                                             |                    | -                           |                                                                                                    |
|----------------------------------------------------------------------------------------------------|--------------------|-----------------------------|----------------------------------------------------------------------------------------------------|
| <ul> <li>Utilisateurs et ordinateurs Active</li> <li>Requêtes enregistrées</li> <li>ENSAT.loc</li> </ul> | Nom                | Туре                        | Description                                                                                                    |
|                                                                                                    | GINF2 users        | Groupe de sécurité - Global |                                                                                                    |
| > 📔 Builtin                                                                                              | S Khalid Ameenhode | Otinsateur                  |                                                                                                    |
| Computers                                                                                                |                    |                             |                                                                                                    |
| > Domain Controllers                                                                                     |                    |                             |                                                                                                    |
| GINF2                                                                                                    |                    |                             |                                                                                                    |
| > 🧾 ForeignSecurityPrincipal:                                                                            |                    |                             |                                                                                                    |
| > 🧮 Keys                                                                                                 |                    |                             |                                                                                                    |
| > CostAndFound                                                                                           |                    |                             | Propriétés de : Khalid Amechnoue ? ×                                                                                                    |
| Managed Service Accourt<br>Reparate Data                                                                 |                    |                             | Membre de Réplication de mot de passe Appel entrant Obiet Sécurité                                                                                                    |
| > System                                                                                                 |                    |                             | Environnement Sessions Contrôle à distance                                                                                                    |
| > 🛄 Users                                                                                                |                    |                             | Général Adresse Compte Profil Téléphones Organisation Certificats publiés                                                                                                    |
| > 🧾 NTDS Quotas                                                                                          |                    |                             | Profil des services Bureau à distance COM+ Editeur d'attributs                                                                                                    |
| > iii TPM Devices                                                                                        |                    |                             | Attributs :                                                                                                    |
|                                                                                                    |                    |                             | Attribut Valeur                                                                                                    |
|                                                                                                    |                    |                             | msDS-parentdistname <non défini=""></non>                                                                                                    |
|                                                                                                    |                    |                             | msDS-PhoneticComp <non défini=""></non>                                                                                                    |
|                                                                                                    |                    |                             | meDS-PhonetoCleparono.de/ini>                                                                                                    |
|                                                                                                    |                    |                             | msUs-rhonetcutgia                                                                                                    |
|                                                                                                    |                    |                             | msDS-PhoneticLastN <pre>cnon défni&gt;</pre>                                                                                                    |
|                                                                                                    |                    |                             | msDS-preferedDataL <a href="https://www.anandefinitation-contention-contentio-contention-contentio-contentio-contenti-contentio-contentio-contentio-contentio-contentio-contentio-contentio-contentio-contentio-contentio-contentio-contentio-contentio-contentio-contentio-contentio-contentio-contentio-contenti-contentio-contentio-contentio-contentio-conten&lt;/td&gt;&lt;/tr&gt;&lt;tr&gt;&lt;td&gt;&lt;/td&gt;&lt;td&gt;&lt;/td&gt;&lt;td&gt;&lt;/td&gt;&lt;td&gt;msDS-PrimaryComputer onon definition&lt;/td&gt;&lt;/tr&gt;&lt;tr&gt;&lt;td&gt;&lt;/td&gt;&lt;td&gt;&lt;/td&gt;&lt;td&gt;&lt;/td&gt;&lt;td&gt;msUS-rmcpairvame erisAl vamechnoue Attribut : msDS-ResultantPSO&lt;/td&gt;&lt;/tr&gt;&lt;tr&gt;&lt;td&gt;&lt;/td&gt;&lt;td&gt;&lt;/td&gt;&lt;td&gt;&lt;/td&gt;&lt;td&gt;msDS-ReplVabeMet. &lt;a href=" mailto:share"="">valeur:</a> |
|                                                                                                    |                    |                             | msDS-ReplValueMet <non défni=""> (EN=GINE2.CN=Password Settings Container.CN=System.DC=ENSAT.DC=loc</non>                                                                                                    |
|                                                                                                    |                    |                             | msDS-ResultantPSO CN-GINF2/CN-Password Settings Container                                                                                                    |
|                                                                                                    |                    |                             | mBUS-HevealedListBL anon dern>                                                                                                    |
|                                                                                                    |                    |                             |                                                                                                    |
|                                                                                                    |                    |                             | Afficher Filtrer                                                                                                    |
|                                                                                                    |                    |                             |                                                                                                    |
|                                                                                                    |                    |                             |                                                                                                    |
|                                                                                                    |                    |                             |                                                                                                    |
|                                                                                                    |                    |                             |                                                                                                    |

Et si on essaie de changer le mot de passe de notre utilisateur depuis son ordinateur avec un mot de passe court (qui ne respecte pas notre nouvelle stratégie)

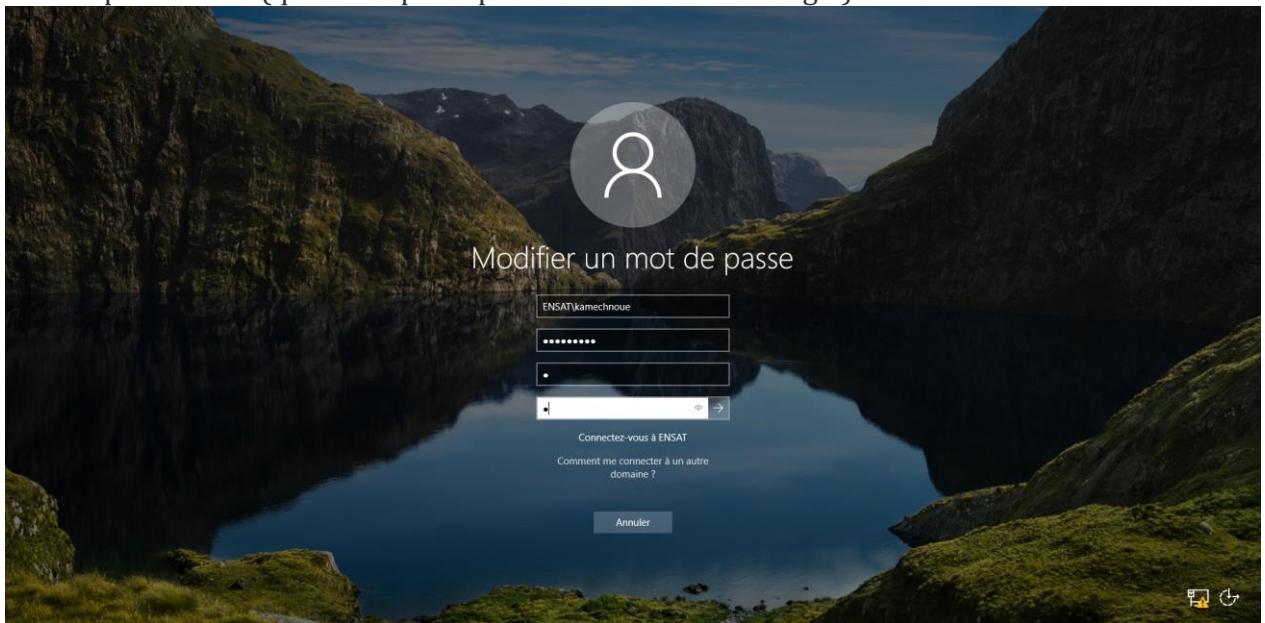

On obtient un message d'erreur.

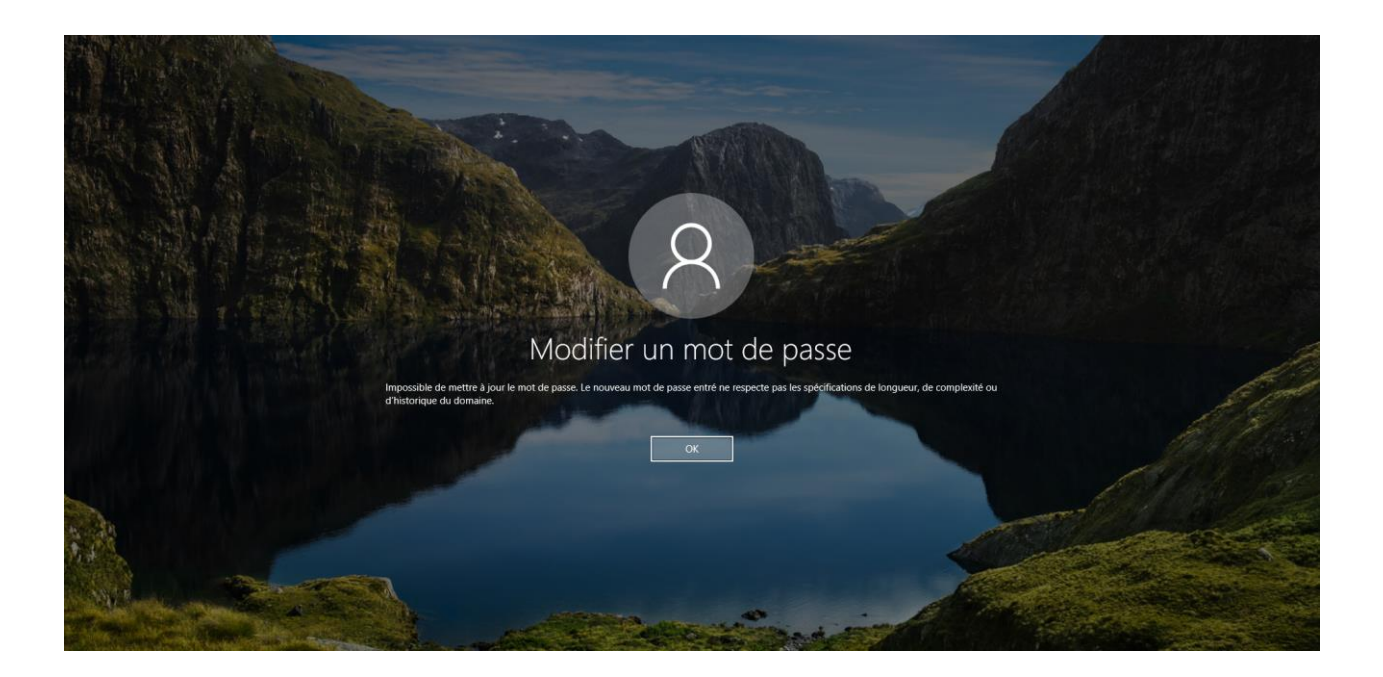

C'est un comportement tout à fait normal puisque nous avions spécifié dans notre PSO que le mot de passe doit répondre aux exigences de complexité.

Pour faire on décoche la case « Le mot de passe doit respecter des exigences de complexité »

|                                                                               |                                                                                                    | - 🗆 X                                                                                                    |  |  |
|-------------------------------------------------------------------------------|----------------------------------------------------------------------------------------------------|----------------------------------------------------------------------------------------------------|--|--|
| GINF2                                                                         |                                                                                                    | TÂCHES V SECTIONS V                                                                                                    |  |  |
| GINE2<br>Paramètres de mot de passe<br>S'applique directement à<br>Extensions | Paramètres de mot de passe Nom : GINF2 Priorité : Appliquer la longueur minimale du mot de passe Longueur minimale du mot de passe (caractères) : Appliquer l'historique des mots de passe Nombre de mots de passe mémorisés : Catalante de mots de passe Nombre de mots de passe en utilisant un chiffrement réversible | IACHES       SECTIONS         IACHES       SECTIONS         Image: Section of the section of the se |  |  |
|                                                                               | S'applique directement à Nom Courrier GINF2 users                                                                                                    | Jusqu'à ce qu'un administrateur deverrouille manuellement le compte      ① ③ ④      Ajouter      Supprimer                                                                                                    |  |  |
| <ul> <li>Informations supplémenta</li> </ul>                                  |                                                                                                    | OK Annuler                                                                                                    |  |  |

#### Références

http://www.ahmedmalek.com/web/fr/doc.asp?docid=1493&mcat=4&mrub=41&msrub=63

http://technet.microsoft.com/fr-fr/library/bb643109(EXCHG.80).aspx

http://blog.le-pi.com/?p=683

http://blog.portail-mcse.net/index.php?post/2008/05/18/Active-Directory-2008-%3A-configurer-plusieurs-strategies-de-mot-de-passe2

http://www.ahmedmalek.com/web/fr/home.asp